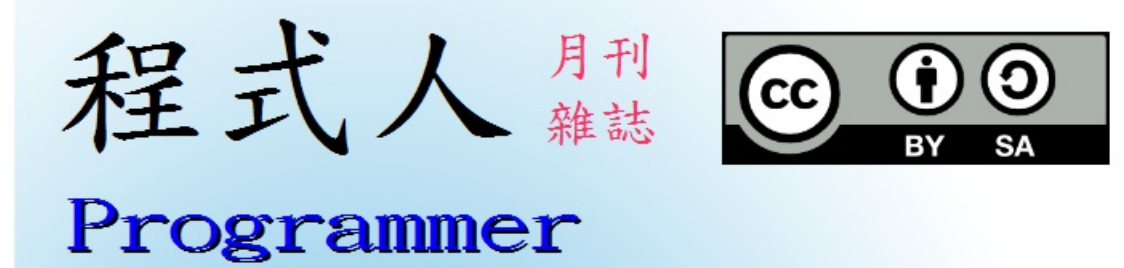

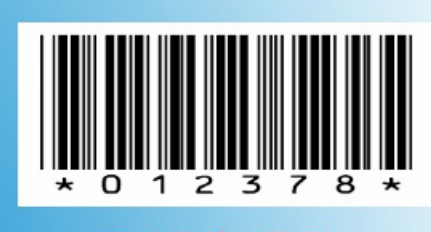

捐發票愛心條碼

讀書做善事、寫書做公益 – 歡迎程式人認養專欄或捐出您的網誌 參考價: NT 50 元,如果您喜歡本雜誌,請將書款捐贈公益團體 羅慧夫顱顏基金會 彰化銀行 (009) 帳號: 5234-01-41778-800

# 程式人雜誌

#### 2014 年 11 月

本期焦點: JsLab - JavaScript 版的科學計算平台

# 程式人雜誌

- 前言
  - 编輯小語
  - 授權聲明
- •本期焦點:JsLab -- JavaScript版的科學計算平台
  - 科學計算軟體簡介
  - 。JsLab -- JavaScript版的科學計算平台
  - 。「JsLab 科學計算平台」背後的開放原始碼結構
  - R.js -- 從 jStat 延伸出的開源 JavaScript 機率統計框架
- 程式人文集
  - d3.js -- 互動式繪圖框架
  - c3.js -- 基於 d3.js 的簡易繪圖框架
  - Vis.js -- 另一個強大的 JavaScript 繪圖函式庫
  - CodeMirror -- 有 IntelliSense 功能的網頁版開源編輯器
  - Memory Sanitization (作者:研發養成所 Bridan)
  - •利用 SQL Compact Edition 免費建立擁有 DataBase 的 Azure Websites (作者:陳星銘)
  - 函數指標陣列 (Array of Function Pointers) (作者:研發養成所 Bridan)
- 雜誌訊息
  - 讀者訂閱
  - 投稿須知
  - 參與編輯
  - 公益資訊

#### 編輯小語

本期的「程式人雜誌」探討的焦點是我在建構 JsLab 這個「JavaScript 的科學計算平台」上所採用的開放原始碼專案,以及建構這個專案過程中所學到的一些經驗與心得,透過這樣的心得分享,或許可以讓「程式人」對科學計算與開放原始碼的使用有更多的瞭解也說不定。

----(「程式人雜誌」編輯 - 陳鍾誠)

## 授權聲明

本雜誌許多資料修改自維基百科,採用創作共用:姓名標示、相同方式分享授權,若您想要修改本書產 生衍生著作時,至少應該遵守下列授權條件:

1. 標示原作者姓名 (包含該文章作者,若有來自維基百科的部份也請一併標示)。

2. 採用 創作共用:姓名標示、相同方式分享 的方式公開衍生著作。

另外、當本雜誌中有文章或素材並非採用 姓名標示、相同方式分享 時,將會在該文章或素材後面標示其 授權,此時該文章將以該標示的方式授權釋出,請修改者注意這些授權標示,以避免產生侵權糾紛。

例如有些文章可能不希望被作為「商業性使用」,此時就可能會採用創作共用:姓名標示、非商業性、相同方式分享的授權,此時您就不應當將該文章用於商業用途上。

最後、懇請勿移除公益捐贈的相關描述,以便讓愛心得以持續散播!

# 本期焦點: JsLab -- JavaScript 版的科學計算平台

#### 科學計算軟體簡介

很多人都曾經使用過「科學計算軟體」,特別是對於進行學術研究的人員而言,這些軟體可以說是不可或缺的。

在工程領域,最常被使用的科學計算軟體是 MatLab,這個軟體從「矩陣運算」出發,建構出了龐大的函式庫,讓使用者可以輕易的透過 Matlab 進行電腦實驗。

另外、在社會科學與統計學領域,很多人會用 SPSS、SAS 等軟體做統計分析,這兩個軟體是從統計出發的 科學計算工具。

事實上、開放原始碼領域也有對應的科學計算軟體,像是R與Octave 都是 Open Source 的科學計算軟體。

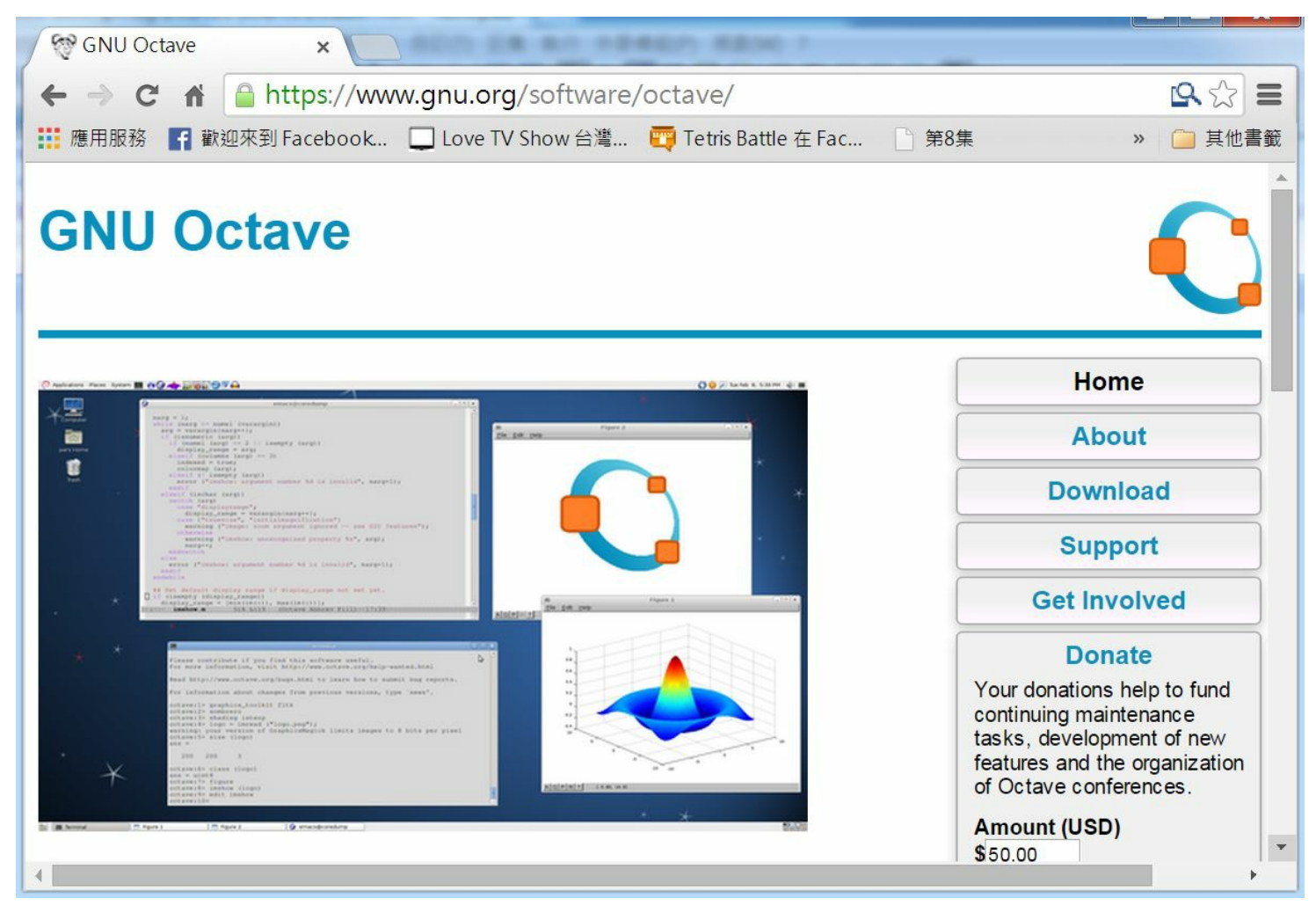

圖、Octave 軟體的官方網站

R與SPSS、SAS的出發點較類似,是從機率統計領域開始建構的,而Octave則完全模仿 Matlab的語法, 試圖建構一個與 Matlab 語言相容的科學計算平台,讓 Matlab 的程式資源也可以被 Octave 社群所使用。

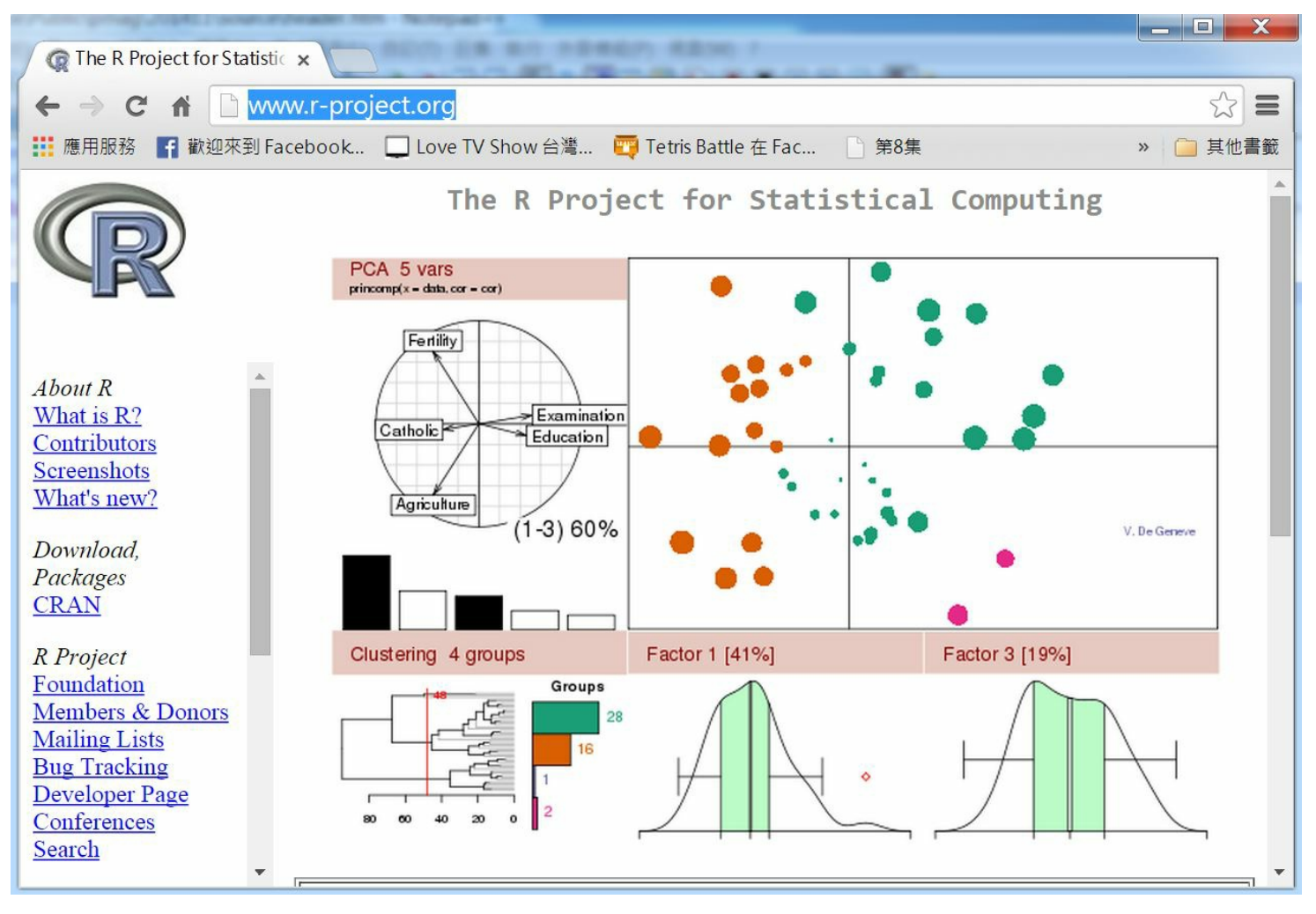

圖、R 軟體的官方網站

在開源的科學計算軟體中, R 軟體的使用者似乎是最多的,但是由於 R 採用的程式語言 S3 並非 OpenSource 程式領域的主流,因此也有人試圖用 Python 等語言去建構出科學計算的環境,像是 SciPy 就整 合了 numpy、sympy、Matplotlib、

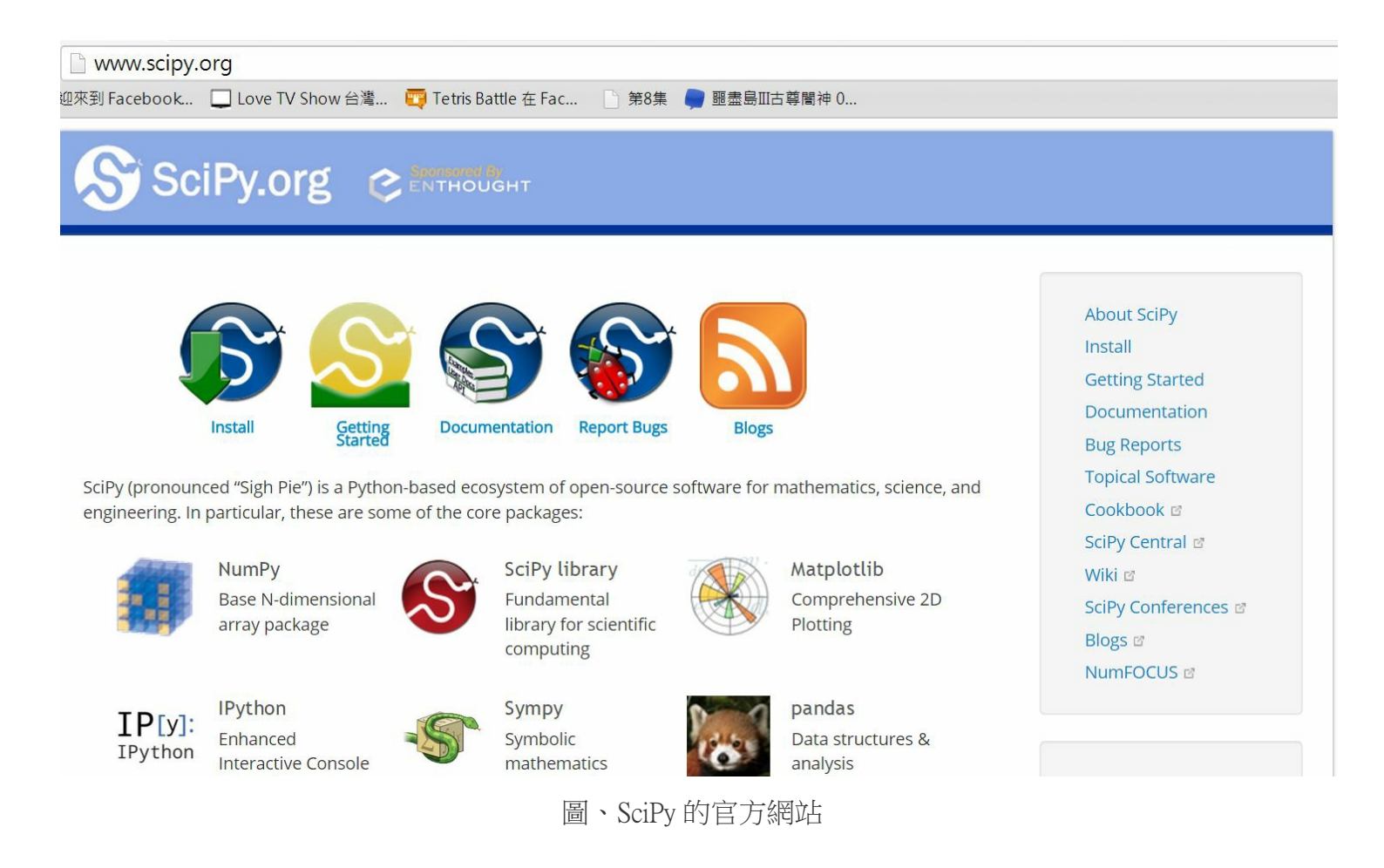

雖然已經有了這麼多開放原始碼的科學計算軟體,而且我本身也是R的使用者,但是、我仍然感到遺憾!因為我沒辦法找到建構在JavaScript語言上的科學計算軟體,所以、我打算自己建造一個,這個計劃就稱為JsLab (JavaScript Laboratory)。

在下列文章中,我將介紹自己為何要建構 JsLab 專案,如何建構 JsLab 專案,並與大家分享我在建構 JsLab 專案時所學到的一些經驗與心得。

# JsLab -- JavaScript 版的科學計算平台

雖然已經有很多科學計算軟體,像是 MatLab、 Mathematica、SPSS、SAS 等等,而且也有像 R、Octave、 SciPy 等開放原始碼的科學計算軟體,但就是沒有以 JavaScript 為主的科學計算軟體。

於是我們決定要用 JavaScript 建構一個科學計算軟體,所以、JsLab 計劃就誕生了,關於 JsLab 的用法,可以 參考下列的展示影片。

• 展示影片:jslab -- 一個像 R 的 JavaScript 數學實驗環境

下圖是我們已經上傳到 github 上的 JsLab 專案之執行畫面,該程式是一個純粹用 HTML+JavaScript 建構的網頁,網址如下:

• http://ccckmit.github.io/jslab/source/jslab.html

您可以連結到該網頁上直接使用該平台,雖然現在還沒有很強大,不過已經可以使用了。

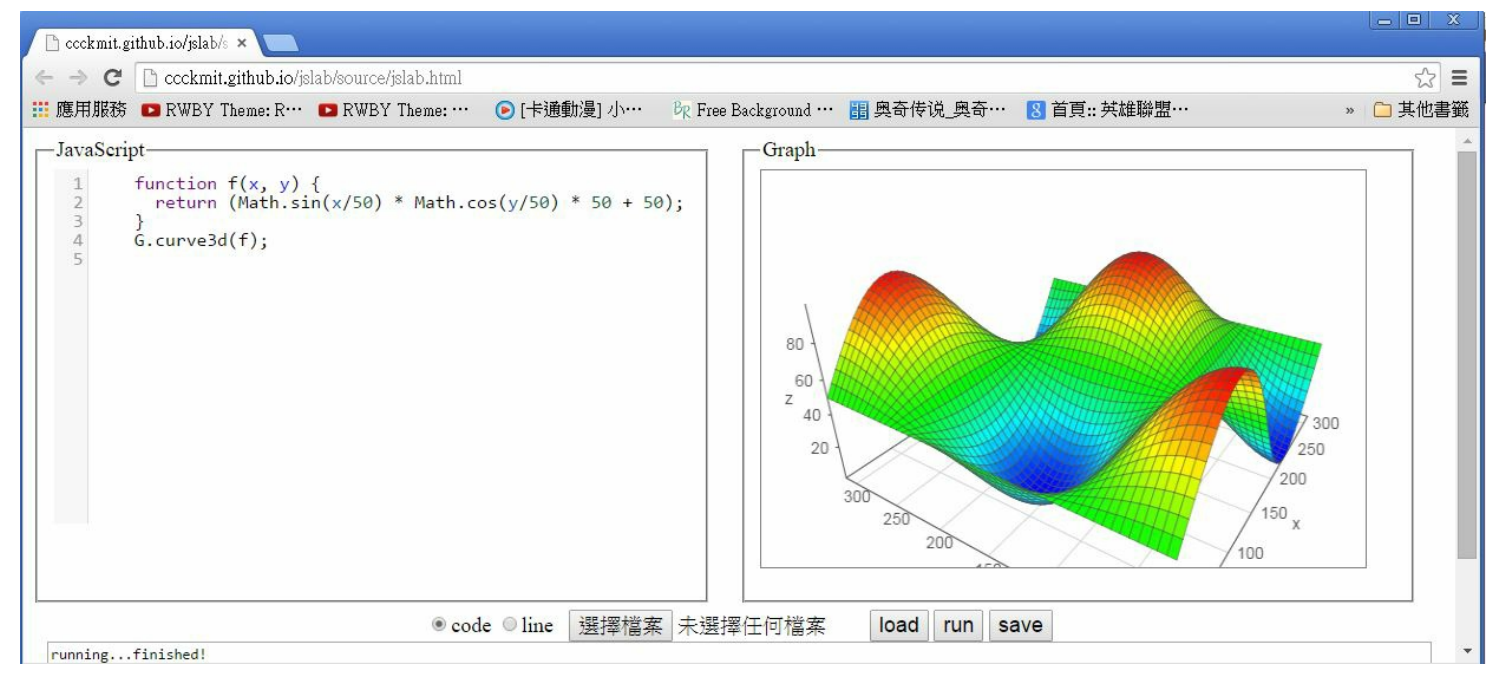

圖、JsLab的執行畫面 -- 繪製 3D 函數圖

在上述網頁中,我預設在編輯器裏放入了一個展示程式如下, JsLab 會執行該程式後將結果放在訊息視窗,並將繪圖部份顯示在右邊的窗框中。

檔案: curve3D.js

```
function f(x, y) {
  return (Math.sin(x/50) * Math.cos(y/50) * 50 + 50);
}
G.curve3d(f);
```

您可以將程式貼到該網頁的程式編輯區,然後按下執行即可得到執行結果。舉例而言、您可以貼上下列程式到編輯區。

檔案: curveT.js

```
G.curve(fx(dt, 3), {name: "dt(3)", step:0.1});
G.curve("dt(x,10)", {name: "dt(10)", step:0.1});
G.curve(fx(dt, 25), {name: "dt(25)", step:0.1});
```

然後按下執行的 run 按鈕,就可以看到下列的曲線圖。

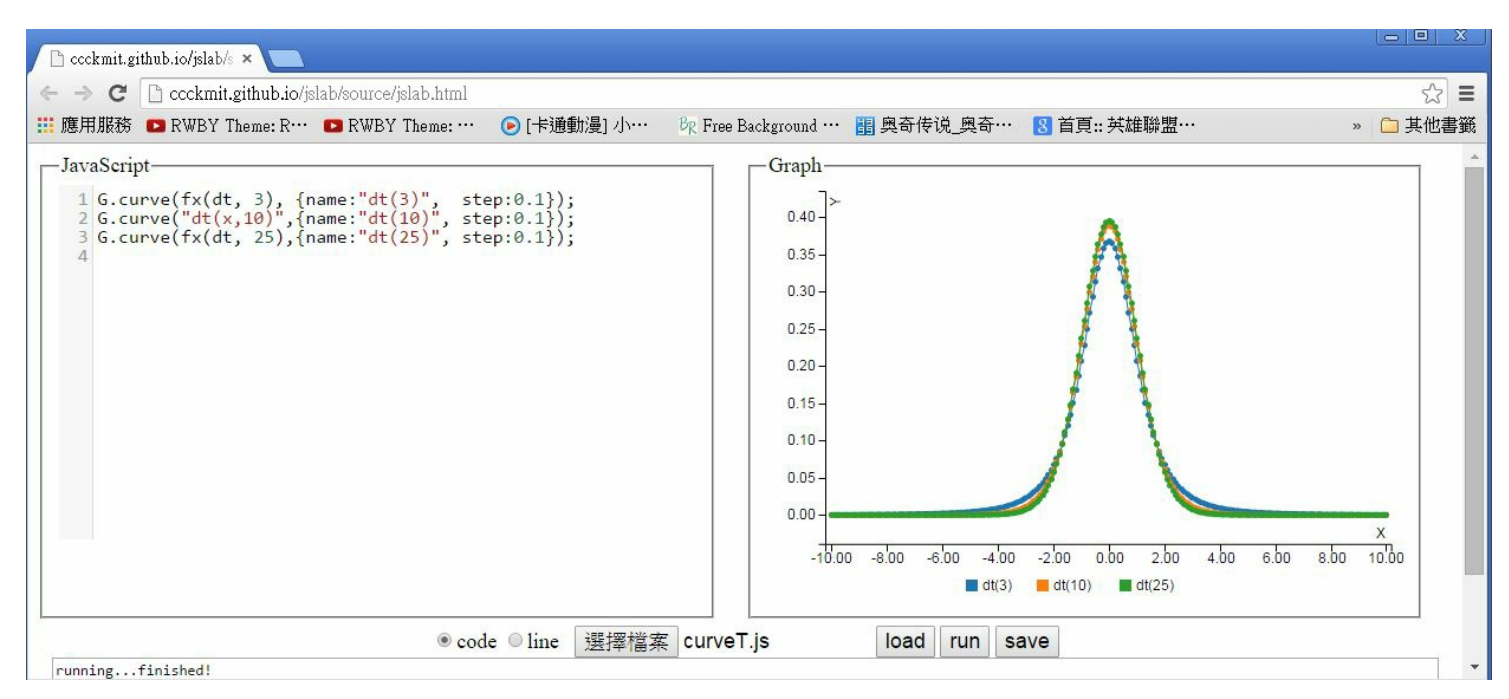

圖、JsLab 的執行畫面 -- 繪製 2D 曲線圖

或者您也可以將下列程式貼到程式區,然後按下執行的 run 按鈕,就可以看到所繪出的散點圖。

檔案: plot1.js

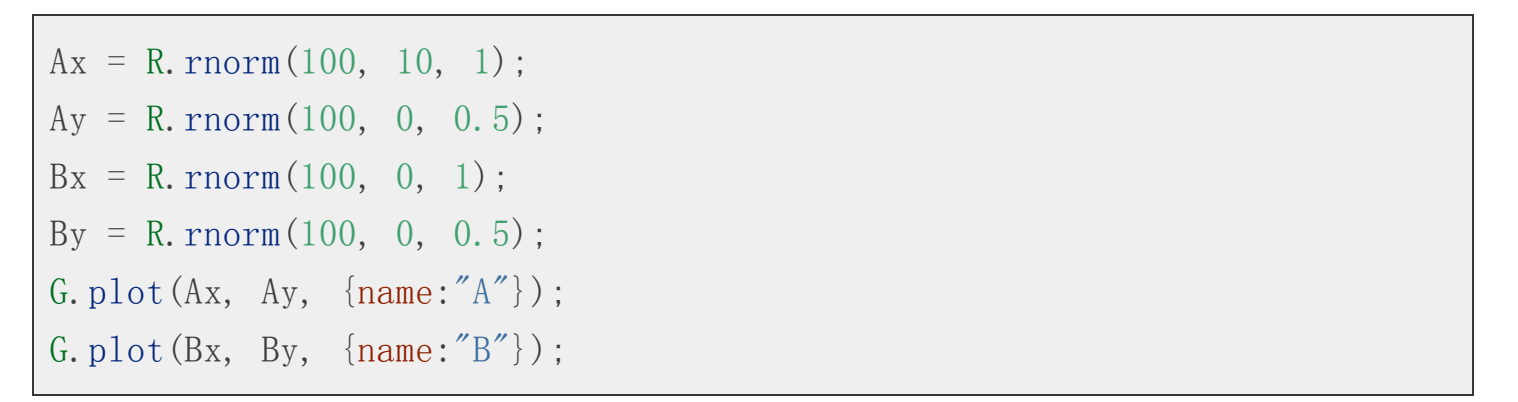

| 📄 jslab.html                                                       | ×                                                                                                    |                                                  |                  |                    |                                                                                              |                  |                     |                         |
|--------------------------------------------------------------------|----------------------------------------------------------------------------------------------------|--------------------------------------------------|------------------|--------------------|----------------------------------------------------------------------------------------------|------------------|---------------------|-------------------------|
| $\  \  \leftarrow \  \  \rightarrow \  \  \mathbf{C}$              | 🗋 file:///D:/Dropbox/H                                                                                                    | ublic/jslab/source/jslab                         | .html            |                    |                                                                                              |                  |                     | ☆ =                     |
| \rm 鷹用服務                                                           | RWBY Theme: R···                                                                                                    | 🖸 RWBY Theme: …                                  | 🕑 [卡通動漫] 小…      | BR Free Background | … 🔠 奥奇传说_奥奇…                                                                                 | 8 首頁:: 英雄聯盟…     | 📰 Anybody can lear… | » 🗀 其他書籤                |
| - JavaScrij<br>1 Ax =<br>2 Ay =<br>3 Bx =<br>4 By =<br>5 G.pl<br>7 | pt<br>= R.rnorm(100, 10,<br>= R.rnorm(100, 0,<br>= R.rnorm(100, 0,<br>= R.rnorm(100, 0,<br>Lot(Ax, Ay, {name:<br>Lot(Bx, By, {name: | 1);<br>0.5);<br>1);<br>0.5);<br>"A"});<br>"B"}); |                  |                    | Graph<br>1.50 -<br>1.00 -<br>0.50 -<br>0.00 -<br>-0.50 -<br>-0.50 -<br>-1.00 -<br>-2/00 0.b0 | 2.bo 4.bo<br>A 1 | 6.bo 8.bo<br>3      | x<br>10 <sup>1</sup> 00 |
|                                                                    |                                                                                                    |                                                  | ● code ◎ line 選掛 | 澤檔案 plot1.js       | load ru                                                                                      | n save           |                     |                         |

圖、JsLab的執行畫面 -- 隨機取樣後繪製散點圖

當然、如果您將程式存檔在自己的電腦,那麼您也可以按下「選擇檔案」的按鈕,接著選取想要執行的檔案,就可以將程式上傳並執行,以下是我們透過上傳的方式執行 hist.js 程式的結果。

| var x = $rnorm(1000,$  | 5, 2) | );                |                |
|------------------------|-------|-------------------|----------------|
| G.hist(x, {name:"x",   | mode  | e:"normalized"}); |                |
| G. curve ("dnorm(x, 5, | 2)",  | {name:"N(5,2)",   | $step:0.2$ }); |

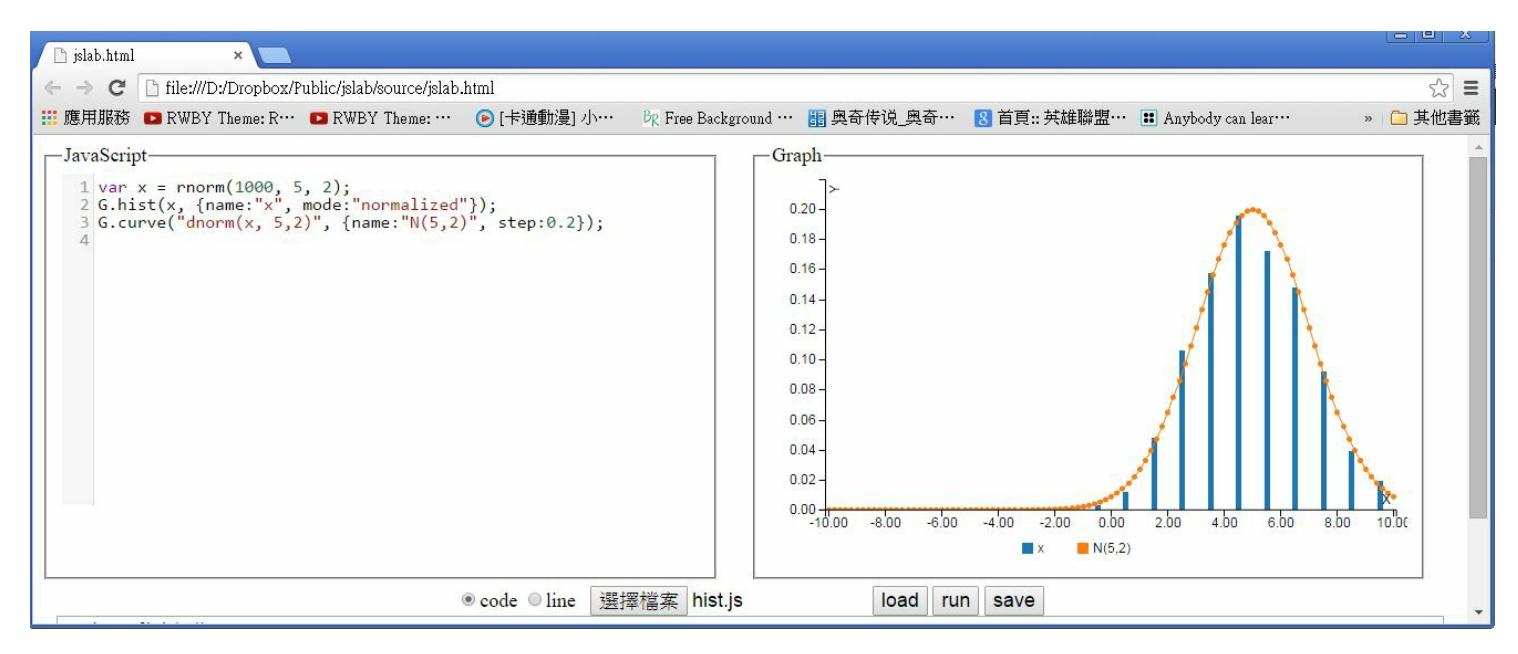

圖、JsLab 的執行畫面 -- 隨機取樣後繪製統計長條圖

如果您並不想使用瀏覽器介面,也不需要繪製圖形,那麼您也可以採用 node.js 的命令列執行方式,直接引用 JsLab 背後的函式庫,像是 R.js 進行科學計算的動作,以下是我們在 node.js 中使用 R.js 進行隨機抽樣的一個範例。

檔案: sample.js

```
var U = require("../source/U");
U.use("../source/R", "R");
log("======二項分布測試=====");
log("pbinom(7, 12, 0.4)="+pbinom(7, 12, 0.4)); // > pbinom(7, 12, 0.4) [1]
] 0.9426901
log("qbinom(0.9, 12, 0.4)="+qbinom(0.9, 12, 0.4)); // > qbinom(0.9, 12, 0
.4)[1] 7
log("qbinom(0.95, 12, 0.4)="+qbinom(0.95, 12, 0.4)); // > qbinom(0.95, 12
, 0.4)[1] 8
log("=====常態分布抽樣======");
log("rnorm="+rnorm);
log("rnorm(5, 2, 1)="+str(rnorm(5, 2, 1)));
```

```
var y = rnorm(25, 0, 2);
log("y="+str(y));
log("=====模擬丟銅板 100 次======");
log("sample([正, 反], 100)="+sample(["正", "反"], 100));
log("=====模擬擲骰子 100 次======");
log("sample([1,2,3,4,5,6], 100)="+sample([1,2,3,4,5,6], 100));
```

執行結果

| D:\Dropbox\Public\jslab\test>node sample.js                                                   |
|-----------------------------------------------------------------------------------------------|
| use/source/R name=R                                                                           |
| use/js/jstat.js name=jStat                                                                    |
| =====二項分布測試=========                                                                          |
| pbinom(7, 12, 0.4)=0.9426900787200003                                                         |
| qbinom(0.9, 12, 0.4)=7                                                                        |
| qbinom(0.95, 12, 0.4)=8                                                                       |
| =====常態分布抽樣=========                                                                          |
| <pre>rnorm=function (n, mean, sd) { return R.calls(n, jStat.normal.sample, mea</pre>          |
| n, sd);                                                                                       |
| }                                                                                             |
| rnorm(5, 2, 1)=[2.0748, 2.3562, 3.014, 3.6833, 4.1393]                                        |
| y=[-0. 3756, 1. 2935, -1. 9635, 0. 5446, 0. 6514, 2. 7079, -1. 2434, -4. 8451, 1. 0937, 2. 5  |
| 094, 0. 1                                                                                     |
| 423, 4. 6915, 1. 3294, -1. 3275, 1. 0153, 2. 5058, -2. 5361, 1. 7784, 3. 908, -2. 2349, 0. 18 |
| 6, -2. 17                                                                                     |
| 17, -1. 4398, 0. 0423, 1. 2014]                                                               |
| =====模擬丟銅板 100 次=========                                                                     |
| sample([正,反],100)=正,正,反,反,正,正,反,正,反,正,反,正,正,反,反,正,正,正,                                        |
| 反,反,                                                                                          |
| 正, 反, 正, 反, 反, 反, 反, 正, 正, 反, 反, 反, 反, 正, 反, 正, 反, 正, 反, 正, 正, 反, 正,                          |
| 反,反                                                                                           |
| , 正, 反, 反, 正, 正, 正, 正, 正, 正, 正, 反, 反, 正, 正, 反, 反, 反, 反, 反, 反, 反, 反, 反, 反, 反, 反, 反,            |
| ,正,                                                                                           |
| 反, 正, 反, 反, 正, 反, 正, 反, 反, 正, 正, 反, 反, 正, 正, 正, 反, 正, 反, 反, 正, 正, 反,                          |
| 反,反                                                                                           |
| ,正                                                                                            |

sample([1, 2, 3, 4, 5, 6], 100)=3, 2, 4, 6, 5, 2, 4, 4, 5, 5, 1, 5, 1, 1, 2, 1, 4, 1, 1, 2, 1, 4, 1, 6, 1, 4, 6 , 5, 1, 4, 1, 6, 1, 1, 2, 6, 1, 5, 1, 3, 3, 1, 3, 4, 2, 5, 6, 4, 3, 5, 2, 4, 3, 1, 2, 1, 6, 3, 2, 4, 1, 2, 1, 4, 2, 6, 3

, 5, 4, 5, 4, 4, 1, 4, 2, 6, 2, 4, 5, 2, 3, 5, 1, 3, 3, 2, 3, 2, 1, 3, 5, 3, 2, 5, 3, 6, 2, 4, 1, 2

另外、目前我們也還持續的在增加 JsLab 函式庫的功能,像是我們正在為 R.js 加上各種統計檢定的功能,以下是採用 node.js 環境執行檢定的一些案例。

由於 jStat 函式庫並沒有支援這些統計檢定的函數,因此筆者只好自行撰寫,為了撰寫這些檢定的程式,我 甚至將 R 的原始碼給翻了出來,網址如下:

• https://github.com/SurajGupta/r-source/tree/master/src/library/stats/R

以下是我們對這些檢定功能的一些測試範例,大部分的功能都有對應的 R 操作與執行結果,這樣我們就能利用 R 軟體來驗證我們所寫的檢定函數是否正確了。

檔案: rtest.js

```
var U = require("../source/U");
U. use (".../source/R", "R");
// x = rnorm(10, 5, 2)
var x = [7.169890, 2.188864, 2.963868, 7.790631, 2.474261, 7.694849, 1.
585007, 4.087697, 3.051643, 4.697559];
// y = rnorm(10, 4, 2)
var y = [4.9627295, 6.0336209, -0.4610221, 7.3744023, 2.4804347, 7.2053190, 3.
5558563, 3. 6505476, 2. 2200754, 5. 3021459];
// py = x + rnorm(10, 1, 2)
var py= [9.829046, 2.491387, 6.037504, 5.709755, 5.461208, 7.345603, 3.
040538, 4.856838, 3.195437, 7.079105];
log(''_{X}=''+str(_{X}));
log("y="+str(y));
ttest({x:x, mu:6, alpha:0.05, op:"="}).report();
/*
> t.test(x, mu=6, alpha=0.05)
```

```
One Sample t-test
data: x
t = -2.1732, df = 9, p-value = 0.05781
alternative hypothesis: true mean is not equal to 6
95 percent confidence interval:
2.674155 6.066699
sample estimates:
mean of x
4.370427 */
ttest({x:x, mu:6, alpha:0.05, op:"<"}).report();</pre>
/*
> t.test(x, mu=6, alternative="greater")
        One Sample t-test
data: x
t = -2.1732, df = 9, p-value = 0.9711
alternative hypothesis: true mean is greater than 6
95 percent confidence interval:
2,995873
               Inf
sample estimates:
mean of x
4.370427
*/
ttest({x:x, mu:6, alpha:0.05, op:">"}).report();
/*
> t.test(x, mu=6, alternative="less")
        One Sample t-test
data: x
t = -2.1732, df = 9, p-value = 0.02891
```

```
alternative hypothesis: true mean is less than 6
95 percent confidence interval:
    -Inf 5.744981
sample estimates:
mean of x
4.370427
*/
ztest({x:x, mu:6, sd:2.5, alpha:0.05, op:"="}).report();
ttest({x:x, y:y, mu:1, alpha:0.05, varequal:true, op:"="}).report();
/*
> t.test(x, y, mu=1, conf.level=0.95, var.equal=T, alternative="two.sided"
");
        Two Sample t-test
data: x and y
t = -0.8012, df = 18, p-value = 0.4335
alternative hypothesis: true difference in means is not equal to 1
95 percent confidence interval:
-2.122363 2.398395
sample estimates:
mean of x mean of y
4.370427 4.232411 */
ttest({x:x, y:py, mu:-1, alpha:0.05, paired:true, op:"="}).report();
/*
> t.test(x, py, mu=-1, conf.level=0.95, paired=T)
       Paired t-test
data: x and py
t = -0.252, df = 9, p-value = 0.8067
alternative hypothesis: true difference in means is not equal to -1
```

```
95 percent confidence interval:
 -2.33885689 0.07042649
sample estimates:
mean of the differences
              -1.134215 */
ttest({x:x, y:y, mu:1, alpha:0.05, op:"="}).report();
/*
> t.test(x, y, mu=1, conf.level=0.95, alternative="two.sided");
        Welch Two Sample t-test
data: x and y
t = -0.8012, df = 17.985, p-value = 0.4335
alternative hypothesis: true difference in means is not equal to 1
95 percent confidence interval:
-2, 122495 2, 398527
sample estimates:
mean of x mean of y
4. 370427 4. 232411
*/
ftest({x:x, y:y}).report();
/*
> var.test(x, y)
        F test to compare two variances
data: x and y
F = 0.9445, num df = 9, denom df = 9, p-value = 0.9337
alternative hypothesis: true ratio of variances is not equal to 1
95 percent confidence interval:
0.2346094 3.8026974
sample estimates:
ratio of variances
```

```
0.9445362
*/
var vx = [175, 176, 173, 175, 174, 173, 173, 176, 173, 179];
vartest({x:vx, sd:2, alpha:0.05, op:"="}).report();
// R 軟體沒有此函數, 測試請看湯銀才 143 頁
// 信賴區間 (1.793, 12.628)
binomtest(\{x:7, n:12, p:0.4, op: ">"\}).report();
/*
> binom.test(x=7, n=12, p=0.4, alternative="less")
        Exact binomial test
data: 7 and 12
number of successes = 7, number of trials = 12, p-value = 0.9427
alternative hypothesis: true probability of success is less than 0.4
95 percent confidence interval:
0.0000000 0.8189752
sample estimates:
probability of success
            0.5833333
*/
binomtest(\{x:7, n:12, p:0.4, op: "<"\}).report();
/*
> binom.test(x=7, n=12, p=0.4, alternative="greater")
        Exact binomial test
data: 7 and 12
number of successes = 7, number of trials = 12, p-value = 0.1582
alternative hypothesis: true probability of success is greater than 0.4
95 percent confidence interval:
 0.3152378 1.0000000
sample estimates:
```

```
probability of success
            0.5833333
*/
binomtest({x:7, n:12, p:0.4}).report(); // 有誤, p-value 與 R 不同
/*
> binom.test(x=7, n=12, p=0.4)
        Exact binomial test
data: 7 and 12
number of successes = 7, number of trials = 12, p-value = 0.2417 = R. js
??? error : pvalue : 0.1146
alternative hypothesis: true probability of success is not equal to 0.4
95 percent confidence interval:
0.2766697 0.8483478
sample estimates:
probability of success
            0.5833333
*/
proptest({x:91, n:100, p:0.9, correct:false}).report();
/* 1-sample proportions test without continuity correction
data: 91 out of 100, null probability 0.9
X-squared = 0.1111, df = 1, p-value = 0.7389
alternative hypothesis: true p is not equal to 0.9
95 percent confidence interval:
0.8377379 0.9519275
sample estimates:
  р
0.91 */
```

```
proptest({x:23, n1:102, y:25, n2:135, correct:false}).report();
/*
> success = c(23, 25)
> total = c(102, 135)
> prop. test(success, total)
        2-sample test for equality of proportions with continuity correct
ion
data: success out of total
X-squared = 0.3615, df = 1, p-value = 0.5477
alternative hypothesis: two.sided
95 percent confidence interval:
-0.07256476 0.15317478
sample estimates:
  prop 1 prop 2
0.2254902 0.1851852
*/
proptest({x:8, n1:100, y:12, n2:200, op:"<", correct:false}).report();
/*
> prop. test(c(8, 12), c(100, 200), alternative="greater", correct=F)
        2-sample test for equality of proportions without continuity
        correction
data: c(8, 12) out of c(100, 200)
X-squared = 0.4286, df = 1, p-value = 0.2563
alternative hypothesis: greater
95 percent confidence interval:
-0.03248088 1.00000000 => R. js ??? [-0.0303, Infinity]
sample estimates:
prop 1 prop 2
 0.08 0.06
```

## 執行結果

| <pre>D:\Dropbox\Public\jslab\test&gt;node rtest use/source/R name=R use/js/jstat.js name=jStat x=[7.1699, 2.1889, 2.9639, 7.7906, 2.4743, 7.6948, 1.585, 4.0877, 3.0516, 4.6976]</pre> |        |                                                                                  |  |  |  |  |  |
|----------------------------------------------------------------------------------------------------|--------|----------------------------------------------------------------------------------|--|--|--|--|--|
| y=[4.962                                                                                                    | 27,    | 6. 0336, -0. 461, 7. 3744, 2. 4804, 7. 2053, 3. 5559, 3. 6505, 2. 2201, 5. 3021] |  |  |  |  |  |
| =======                                                                                                    | ===    | == report ========                                                               |  |  |  |  |  |
| name                                                                                                    | •      | "ttest(X)"                                                                       |  |  |  |  |  |
| h                                                                                                    | :      | "H0:mu=6"                                                                        |  |  |  |  |  |
| alpha                                                                                                    | :      | 0.05                                                                             |  |  |  |  |  |
| ор                                                                                                    | :      | <i>"_</i> "                                                                      |  |  |  |  |  |
| pvalue                                                                                                    | :      | 0.0578                                                                           |  |  |  |  |  |
| ci                                                                                                    | :      | [2. 6742, 6. 0667]                                                               |  |  |  |  |  |
| df                                                                                                    | :      | 9                                                                                |  |  |  |  |  |
| mean                                                                                                    | :      | 4.3704                                                                           |  |  |  |  |  |
| sd                                                                                                    | :      | 2.3712                                                                           |  |  |  |  |  |
| =======                                                                                                    | ==:    | == report =========                                                              |  |  |  |  |  |
| name                                                                                                    | :      | "ttest(X)"                                                                       |  |  |  |  |  |
| h                                                                                                    | :      | "H0:mu<6"                                                                        |  |  |  |  |  |
| alpha                                                                                                    | :      | 0.05                                                                             |  |  |  |  |  |
| ор                                                                                                    | :      | <i>" &lt;"</i>                                                                   |  |  |  |  |  |
| pvalue                                                                                                    | :      | 0.9711                                                                           |  |  |  |  |  |
| ci                                                                                                    | :      | [2.9959, Infinity]                                                               |  |  |  |  |  |
| df                                                                                                    | :      | 9                                                                                |  |  |  |  |  |
| mean                                                                                                    | :      | 4.3704                                                                           |  |  |  |  |  |
| sd                                                                                                    | :      | 2.3712                                                                           |  |  |  |  |  |
|                                                                                                    | ===    | == report =========                                                              |  |  |  |  |  |
| name                                                                                                    | :      | "ttest(X)"                                                                       |  |  |  |  |  |
| h                                                                                                    | :      | "H0:mu>6"                                                                        |  |  |  |  |  |
| alpha                                                                                                    | :      | 0.05                                                                             |  |  |  |  |  |
| ор                                                                                                    | :      | <i>"</i> > <i>"</i>                                                              |  |  |  |  |  |
| pvalue                                                                                                    | :      | 0.0289                                                                           |  |  |  |  |  |
| ci                                                                                                    | :      | [-Infinity, 5.745]                                                               |  |  |  |  |  |
| df                                                                                                    | df : 9 |                                                                                  |  |  |  |  |  |
| mean                                                                                                    | •      | 4.3704                                                                           |  |  |  |  |  |

\*/

```
sd
  : 2.3712
======= report =======
name : "ztest(X)"
h : "HO:mu=6 when sd=2.5"
alpha : 0.05
  : "="
ор
pvalue : 0.0393
  : [2.9008, 5.8401]
ci
  : 10
df
======== report ========
name : "ttest(X,Y,mu=1,varequal=true) (pooled)"
h : "H0:mu1=mu2"
alpha : 0.05
op : "="
pvalue : 0.4335
  : [-2. 1224, 2. 3984]
ci
      : 18
df
mean : "mean(x)=4.3704 mean(y)=4.2324"
sd : "sd(x)=2.3712 sd(y)=2.4399"
======= report ========
name : "ttest(x, y, mu=-1, paired=true)"
h : "H0:mu1=mu2"
alpha : 0.05
op : "="
pvalue : 0.8067
ci : [-2.3389, 0.0704]
df
      : 9
     : "mean(x-y)=-1.1342"
mean
      : "sd(x-y)=1.684"
sd
======== report ========
name
     : "ttest(x, y, mu=1, varequal=false), Welch t-test"
h : "H0:mu1=mu2"
alpha : 0.05
op : "="
pvalue : 0.4335
  : [-2.1225, 2.3985]
ci
df : 17.9854
```

```
mean : "mean(x)=4.3704 mean(y)=4.2324"
      : "sd(x)=2.3712 sd(y)=2.4399"
sd
======= report ========
name : "ftest(X, Y)"
h : "HO: σ 1/σ 2=1"
alpha : 0.05
   : "="
ор
pvalue : 0.9337
ci
  : [0. 2346, 3. 8027]
df : [9,9]
ratio : 0.9445
======= report ========
name : "chisqtest(X)"
h : "HO: \sigma 1 = \sigma"
alpha : 0.05
op : "="
pvalue : 0.9644
ci : [1.7926, 12.6278]
df : 9
======= report ========
name : "binomtest({x:7, n:12, p:0.4, op:">"})"
h : "HO:p>0.4"
alpha : 0.05
op : "≻"
pvalue : 0.9427
ci : [0, 0. 819]
df : 1
      : 0.5833
р
======= report ========
name : "binomtest({x:7, n:12, p:0.4, op:"<"})"
h : "HO:p<0.4"
alpha : 0.05
op : "<"
pvalue : 0.1582
  : [0. 3152, 1]
ci
df : 1
    : 0.5833
р
```

```
======= report ========
      : "binomtest({x:7, n:12, p:0.4})"
name
      : "H0:p=0.4"
h
alpha : 0.05
    : "="
ор
pvalue : 0.2417
ci
    : [0. 2767, 0. 8483]
    : 1
df
   : 0.5833
р
======== report ========
name : "proptest({x:91, n:100, p:0.9, correct:false}), zprop1"
      : "H0:p=0.9"
h
alpha
      : 0.05
      : "="
ор
pvalue : 0.7389
   : [0.8377, 0.9519]
ci
df
      : 1
       : 0.91
р
======= report ========
       : "proptest({x:23, n1:102, y:25, n2:135, correct:false, p:0.5}), zprop
name
2″
 : "H0:p1-p2=0"
h
alpha : 0.05
      : "="
ор
pvalue : 0.4446
      : [-0.063, 0.1436]
ci
df
      : 1
       : [0. 2255, 0. 1852]
р
======= report ========
       : "proptest({x:8, n1:100, y:12, n2:200, op:"<", correct:false, p:0.5}),
name
zprop2
"
    : "H0:p1-p2<0"
h
alpha : 0.05
   : "<"
ор
pvalue : 0.2563
    : [-0.0303, Infinity]
ci
```

# 「JsLab 科學計算平台」背後的開放原始碼結構

為了要用 JavaScript 建構出科學計算平台,我們創建了以下的 JsLab 開放原始碼專案。

#### • https://github.com/ccckmit/jslab/tree/gh-pages

我們大量的採用了 JavaScript 的開放原始碼函式庫,像是在「機率統計」領域採用了 jStat 這個專案,在繪圖領域採用了 d3.js、c3.js、vis.js 等等,這些專案的網址如下。

- http://d3js.org/
- http://c3js.org/
- http://visjs.org/
- https://github.com/jstat/jstat

JsLab 科學計算平台的核心,是一組基於 jStat 專案的重新封裝,我們將 jStat 重新封裝成類似 R 函式庫的介面,並且加上了一些 jStat 當中所沒有的功能,特別是統計檢定的部份,形成了 R.js 這個 JavaScript 程式,讓 JavaScript 也能擁有類似 R 軟體的機率統計函式庫。

我們雖然使用了 d3.js 這個繪圖函式庫進行 2D 繪圖,但由於 d3.js 並不容易使用,所以我們採用了 c3.js 這個基於 d3 的延伸套件,簡化 d3 繪圖函式庫的使用,讓我們不需瞭解太多繪圖的細節就能寫出 JsLab 的繪圖函式庫。

舉例而言、下列的圖形就是依靠 c3.js 所繪製的,只不過我們將 c3.js 進一步封裝到 JsLab 的 G.js 這個的繪圖 函式庫當中而已。

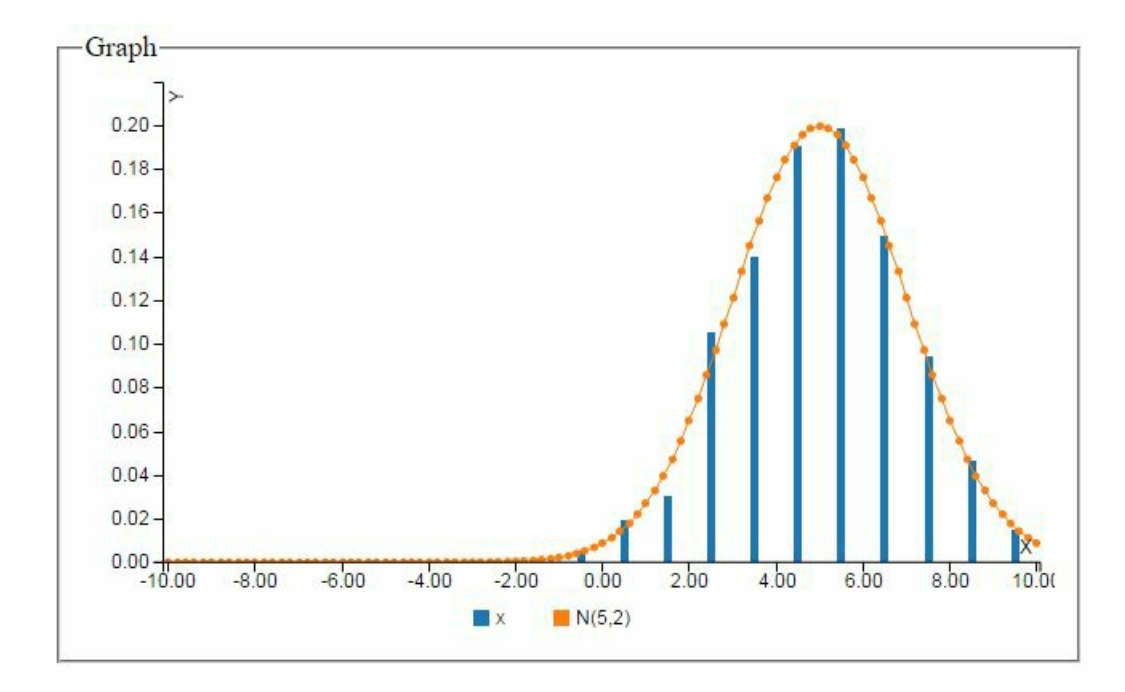

以下是我們將 c3.js 重新封裝成 G.js 的程式碼片段。

檔案: G.js

```
var C3G=function() {
  this. g = \{
        data: {
          xs: {},
          columns: [ /*["x", 1, 2, 3, 4 ]*/ ],
          type: "line",
          types : {}
        },
        axis: {
          X: {
           label: 'X',
           tick: { fit: false, format:d3.format(".2f") }
          },
          y: { label: 'Y',
           tick : { format: d3. format(".2f") }
          }
        },
        bar: { width: { ratio: 0.9 } },
      }:
  this.varcount = 0;
  this.xrange(-10, 10);
  this.step = 1;
  this.setrange = false;
}
. . . .
C3G. prototype. hist = function(x, options) {
 var name = R. opt(options, "name", this.tempvar());
 var mode = R. opt(options, "mode", "");
 var step = R.opt(options, "step", this.step);
 var from = R. opt(options, "from", this.xmin);
 var to = R. opt(options, "to", this.xmax);
  this.g.data.types[name] = "bar";
  this.g.data.xs[name] = name+"x";
  var xc = R. steps(from+step/2.0, to, step);
  var n = (to-from)/step + 1;
  var count = R. repeats (0, n);
  for (var i in x) {
```

```
var slot=Math.floor((x[i]-from)/step);
if (slot>=0 && slot < n)
count[slot]++;
}
this.g.data.columns.push([name+"x"].concat(xc));
var total = R.sum(count);
if (mode === "normalized")
count = R.apply(count, function(c) { return (1.0/step)*(c/total); })
;
this.g.data.columns.push([name].concat(count));
}
...
C3G.prototype.show = function() {
if (typeof(module)==="undefined")
return c3.generate(this.g);
}
```

另外、由於 d3.js 並沒有支援 3D 曲面圖形的繪製,所以我們又引入了 vis.js 這個繪圖函式庫來完成 3D 圖形的繪製工作。

以下是我們將 vis.js 封裝成 G.js 的程式碼片段

檔案: G.js

. . .

```
VISG. prototype. curve3d = function(f, box) {
    // Create and populate a data table.
    var data = new vis. DataSet();
    // create some nice looking data with sin/cos
    var counter = 0;
    var steps = 50; // number of datapoints will be steps*steps
    var axisMax = 314;
    var axisStep = axisMax / steps;
    for (var x = 0; x < axisMax; x+=axisStep) {
        for (var y = 0; y < axisMax; y+=axisStep) {
            var value = f(x, y);
            data. add({id:counter++, x:x, y:y, z:value, style:value});
        }
    }
    this.graph = new vis.Graph3d(box, data, this.options);
</pre>
```

```
...
G. curve3d = function(f) {
   G. visg. curve3d(f, G. box);
}
```

接著、為了讓使用者編輯程式可以更容易,我們採用了這個 JavaScript 開源線上編輯器專案,該專案之援類 似微軟 Visual Studio 的 IntelliSense 這樣的函數提示功能,

• http://codemirror.net/

```
-JavaScript
         function f(x, y) {
  1
           return (Math.sin(x/50) * Math.cos(y/50) * 50 + 50);
  2
  3
  4
        G.curve3d(f);
  5
            newGraph
            xrange
            curve
            hist
            plot
            curve3d
            c3g
            visg
            box
```

圖、JsLab 當中的程式碼上色與 IntelliSense 功能

以下是我們將 codemirror 封裝成 E.js (Editor) 的完整程式碼。

檔案: E.js

```
"use strict";
U.use("../js/codemirror/lib/codemirror.js", "CodeMirror");
U.use("../js/codemirror/addon/hint/show-hint.js");
U.use("../js/codemirror/addon/hint/javascript-hint.js");
U.use("../js/codemirror/mode/javascript/javascript.js");
E = {};
```

if (typeof module!=="undefined") module.exports = E;

```
E. editor = null;
E. loadEditor = function(codebox) {
  E. codebox = codebox;
  E. editor = CodeMirror.fromTextArea(codebox, {
    lineNumbers: true,
    extraKeys: {"Ctrl-.": "autocomplete"},
    lineWrapping: true,
    styleActiveLine: true,
    mode: {name: "javascript", globalVars: true}
  });
E. editor. on('update', function(instance) {
    E. codebox.value = instance.getValue();
  });
}
```

未來、我們可能會進一步整合更多的函式庫,目前預計在「矩陣運算領域」會採用了 jStat 與 numeric.js 等 函式庫,而在數位訊號語音處理領域可能會採用 DSP.js,影像處理領域可能採用 CamanJS 等等,這些函式 庫的網址如下:

- http://numericjs.com/
- https://github.com/corbanbrook/dsp.js/
- http://camanjs.com/

目前、網路上的 JavaScript 的函式庫還持續的急速增長中,我們相信之後會有更多更好用的 JavaScript 科學計算函式庫出現,我們只要能將這些好用的函式庫整合進來,就能創建一個完整的科學計算平台了,而這也正是 JsLab 計劃所想要達成的目標。

由於 JavaScript 是瀏覽器當中唯一能使用的官方語言,因此我們認為未來 JavaScript 的發揮空間將會越來越大,就像 Jeff Atwood 在 2007 年所提出的 Atwood's Law 所說的:

Any application that can be written in JavaScript, will eventually be written in JavaScript.

换句話說 -- 「任何可以寫成 JavaScript 的應用程式,最後都會被寫成 JavaScript」。

如果 Atwood's Law 成立的話,那基於 JavaScript 的科學計算平台就應該要出現啊!

我們正在以行動來實現 Atwood 的話,這個行動的代號就是 JsLab。

#### 參考文獻

• Atwood定律:"任何可以使用JavaScript来编写的应用,最终会由JavaScript编写。"

#### R. js -- 從 jStat 延伸出的開源 JavaScript 機率統計框架

我自從開始用 R 學習機率統計之後,就覺得這樣的科學計算平台真的很棒。

但可惜的是、我現在所使用的主力語言是 JavaScript,因為 JavaScript 是瀏覽器的唯一語言,而且有了 node.js 這樣的平台之後,可以通吃客戶端與伺服端兩方的應用。

於是我想要用 JavaScript 創造出一個類似 R 的環境,並且可以在 Web 上執行,所以就創造了 jsLab 專案。

但是、為了讓 jsLab 能支援那些機率統計功能,我必須尋找用 JavaScript 語言撰寫的機率統計函式庫。

在 2012 年我就注意到了 jStat 這個支援機率模型的函式庫,當時這個函式庫還有專屬的網站,但是現在這個函式庫連網站都不見了,還好在 github 裏還有一份原始碼,網址如下:

#### https://github.com/jstat/jstat

jStat 在機率模型的部分支援還算完整,但是在統計檢定的部分就相當薄弱,雖然也支援矩陣運算等功能, 但是在 JavaScript 語言上, jStat 的矩陣運算支援並不算特別好的。

因此、我們決定將 jStat 重新包裝,成為一個新的 javascript 檔案,稱為 R.js,這是 jsLab 專案的主要程式碼之一, R.js 的網址如下。

#### https://github.com/ccckmit/jslab/blob/gh-pages/source/R.js

您可以看到在 R.js 檔案裏,能夠呼叫 jStat 完成的部分,我們都盡可能的交給 jStat 來做,而 jStat 在這部份 也確實做得很不錯。

檔案: R.js

. . .

```
// 均等分布
R.runif=function(n, a, b) { return R.calls(n, jStat.uniform.sample, a, b
); }
R.dunif=function(x, a, b) { return jStat.uniform.pdf(x, a, b); }
R.punif=function(q, a, b) { return jStat.uniform.cdf(q, a, b); }
R.qunif=function(p, a, b) { return jStat.uniform.inv(p, a, b); }
// 常態分布
R.rnorm=function(n, mean, sd) { return R.calls(n, jStat.normal.sample, m
ean, sd); }
R.dnorm=function(x, mean, sd) { return jStat.normal.pdf(x, mean, sd); }
R.pnorm=function(p, mean, sd) { return jStat.normal.cdf(q, mean, sd); }
// R.qnorm=function(p, mean, sd) { return R.q2x(p, function (q) { return
R.pnorm(q, mean, sd); }); }
R.qnorm=function(p, mean, sd) { return jStat.normal.inv(p, mean, sd); }
// 布瓦松分布
```

```
R.rpois=function(n, 1) { return R.calls(n, jStat.poisson.sample, 1); }
R. dpois=function(x, 1) { return jStat.poisson.pdf(x, 1); }
R.ppois=function(q, 1) { return jStat.poisson.cdf(q, 1); }
R. qpois=function(p, 1) { return jStat. poisson. inv(p, 1); }
// F 分布
R.rf=function(n, df1, df2) { return R.calls(n, jStat.centralF.sample, df
1, df2); }
R. df=function(x, df1, df2) { return jStat.centralF.pdf(x, df1, df2); }
R.pf=function(q, df1, df2) { return jStat.centralF.cdf(q, df1, df2); }
R.qf=function(p, df1, df2) { return jStat.centralF.inv(p, df1, df2); }
// T 分布
R.rt=function(n, dof) { return R. calls(n, jStat. studentt. sample, dof); }
R. dt=function(x, dof) { return jStat. studentt. pdf(x, dof); }
R.pt=function(q, dof) { return jStat.studentt.cdf(q, dof); }
R.qt=function(p, dof) { return jStat.studentt.inv(p, dof); }
. . .
```

不過、在離散的機率分布上面, jStat 就支援的比較不好,而且沒有支援像 inv 這類的函數,於是我們就得自己來補足,以下是我們用 jStat 與自己寫的程式所合成的一些離散分布原始碼。

```
...
R. sample1=function(a, p) {
    var r = Math.random();
    var u = R.repeats(1.0, a.length);
    p = R.def(p, R.normalize(u));
    var psum = 0;
    for (var i in p) {
        psum += p[i];
        if (psum > r)
            return a[i];
    }
    return null;
}
R. sample=function(x, n, p) { return R.calls(n, R.sample1, x, p); }
// 二項分布
```

```
R. rbinom=function(n, N, p) { return R. calls(n, jStat. binomial. sample, N,
p); }
R. dbinom=function(x, N, p) { return jStat.binomial.pdf(x, N, p); }
R.pbinom=function(k, N, p) { return jStat.binomial.cdf(k, N, p); }
R.qbinom=function(q, N, p) {
  for (var i=0; i \le N; i++) {
    if (R. pbinom(i, N, p) > q) return i;
  }
 return N;
}
// 負二項分布
R. rnbinom=function(n, N, p) { return R. calls(n, jStat. negbin. sample, N,
p); }
R. dnbinom=function(x, N, p) { return jStat.negbin.pdf(x, N, p); }
R.pnbinom=function(k, N, p) { return jStat.negbin.cdf(k, N, p); }
// R.qnbinom=function(p, N, q) { return jStat.negbin.inv(p, N, q); }
R.qnbinom=function(q, N, p) {
  for (var i=0; i<N; i++) {
    if (R. pnbinom(i, N, p) > q) return i;
  }
 return N:
}
. . .
```

另外、由於 jStat 在統計檢定方面的函數也很薄弱,所以我們撰寫了以下這個檢定的抽象函數,實作時只要 補足「 q2p, o2q, h, df」等函數, 就可以做出一個檢定功能了。

```
R.test = function(o) { // name, D, x, mu, sd, y, alpha, op
var D = o.D;
var x = o.x;
var alpha = R.opt(o, "alpha", 0.05);
o.op = R.opt(o, "op", "=");
var pvalue, interval;
var q1 = D.o2q(o); // 單尾檢定的 pvalue
```

. . .

```
if (o. op === "=") {
    if (q1>0.5) q1 = 1-q1; // (q1>0.5) 取右尾,否則取左尾。
    pvalue= 2*g1; // 對稱情況: 雙尾檢定的 p 值是單尾的兩倍。
    interval = [D. q2p(alpha/2, o, "L"), D. q2p(1-alpha/2, o, "R")];
  } else {
   if (o. op === "<") { // 右尾檢定 H0: q < 1-alpha,
     interval = [ D. q2p(alpha, o, "L"), Infinity ];
     pvalue = 1-q1;
   }
    if (o. op === ">") { // 左尾檢定 HO: q > alpha
     interval=[-Infinity, D.q2p(1-alpha, o, "R")];
     pvalue = q1;
   }
  }
 return { name: o. name,
          h: D.h(o),
          alpha: alpha,
          op: 0. op,
          pvalue: pvalue,
          ci : interval,
          df : D. df(o),
          report: function() { R.report(this) }
          } ;
}
```

舉例而言,以下這個物件 t1 實作了 R.test 中所需要的函數,因此我們就可以透過「o.D = t1; t = R.test(o); 這兩行指令呼叫 R.test 函數,完成單樣本的 t 檢定工作。

```
var t1 = { // 單樣本 T 檢定 t = (X-mu)/(S/sqrt(n))
h:function(o) { return "H0:mu"+o.op+o.mu; },
o2q:function(o) {
    var x = o.x, n = x.length;
    // t=(X-mu)/(sd/sqrt(n))
    var t = (R.mean(x)-o.mu)/(R.sd(x)/Math.sqrt(n));
    return R.pt(t, n-1);
},
```

```
// P(X-mu/(S/sqrt(n)) < t) = q; 信賴區間 P(T < q)
 // P(mu > X-t*S/sqrt(n)) = q ; 這反而成了右尾檢定,所以左尾與右尾確實會
反過來
 q2p:function(q, o) {
   var x = 0.x, n = x. length;
   return R. mean(x) + R. qt(q, n-1) * R. sd(x) / Math. sqrt(n);
 },
 df:function(o) { return o. x. length-1; }
}
R. ttest = function(o) {
 var t:
 if (typeof o.y === "undefined") {
    o.name = "ttest(X)";
   o. D = t1:
   t = R.test(o):
   t.mean = R.mean(o.x):
   t. sd = R. sd(o, x):
  } else {
```

目前我們已經在 R.js 中加入了大部份的機率分布、還有基本的「有母數」檢定功能,之後會再加入「無母 數檢定的功能」。

另外、我們也已經加入了基本的圖表繪製功能在 G.js 當中,於是形成了 jsLab 專案的基本架構,希望之後 還能找到更多更棒的 JavaScript 科學計算函式庫,讓 JavaScript 語言也能成為科學計算的良好平台。

#### 參考文獻

- https://github.com/jstat/jstat
- https://github.com/ccckmit/jslab/tree/gh-pages

## 程式人文集

## d3. js -- 互動式繪圖框架

d3.js 是一個在瀏覽器裏使用的互動式繪圖框架,使用 HTML、CSS、JavaScript 與 SVG (Scalable Vector Graphics)等技術。

d3.js 專案起始於 2011 年,是從 Protovis 專案修改過來的,通常我們會用 D3 來產生 SVG 或 CSS 的繪圖結果,在瀏覽器上檢視時還可以利用 SVG 或 CSS 與使用者進行互動。

d3.js的用法有點像 jQuery,都是透過選擇器來進行選取後操作的,舉例而言、下列指令可以選出所有 p標記的節點並將顏色修改為 lavender (淡紫色、熏衣草)。

```
d3. selectAll("p")
   .style("color", "lavender");
```

我們可以透過「標記 tag、類別 class、代號 identifier、屬性 attribute、或位置 place 來選取節點,然後進行新 增、刪除、修改等動作,然後透過設定 CSS 的轉移 (transition) 屬性,讓繪圖的結果可以和使用者進行互 動,舉例而言、以下程式就會讓網頁裡的 p 標記節點逐漸地改變為紫色。 (d3.js 預設的改變速度為 250ms 完成轉換)

```
d3. selectAll("p")
    .transition()
    .style("color", "pink");
```

由於 SVG 裏的標記也是 HTML 的一部分, d3 的指令也可以選取 SVG 裏的內容,以下來自 Mike Bostock 網站的 範例 顯示了這個狀況:

d3.js 的主要 API 包含下列幾類:

Selections

- Transitions
- Arrays
- Math
- Color
- Scales
- SVG
- Time
- Layouts
- Geography
- Geometry
- Behaviors

而以下的專案則是延伸自 d3.js 的套件,

- freeDataMap Company data visualisation tool
- dimple.js Flexible axis-based charting API
- Cubism Time series visualisation
- Rickshaw Toolkit for creating interactive time series graphs
- NVD3 Re-usable charts for d3
- Crossfilter Fast Multidimensional Filtering for Coordinated Views
- dc.js Dimensional Charting Javascript Library
- c3.js D3-based reusable chart library

甚至還有人專門為 d3.js 寫了一本書,而且這本書還有中文版。

• 網頁互動式資料視覺化:使用D3, Scott Murray.

### 參考文獻

- Wikipedia: D3.js -- http://en.wikipedia.org/wiki/D3.js
- Mike Bostock -- http://bost.ocks.org/mike/
- http://d3js.org/
- D3 Gallery

# c3. js -- 基於 d3. js 的簡易繪圖框架

雖然 d3.js 很強大,但是卻並不容易使用,如果我們只是要畫一些簡易的圖形,可以採用延伸自 d3.js 的 c3.js。

C3.js 的使用非常的簡單,而且互動性很強大。舉例而言,以下是 C3.js 的一個範例,您將滑鼠游標移到圖 形上,會顯示對應軸線的資料表格,這讓使用者可以很清楚的看到圖形所對應的數據,這是非常具有互動 性的顯示方式。

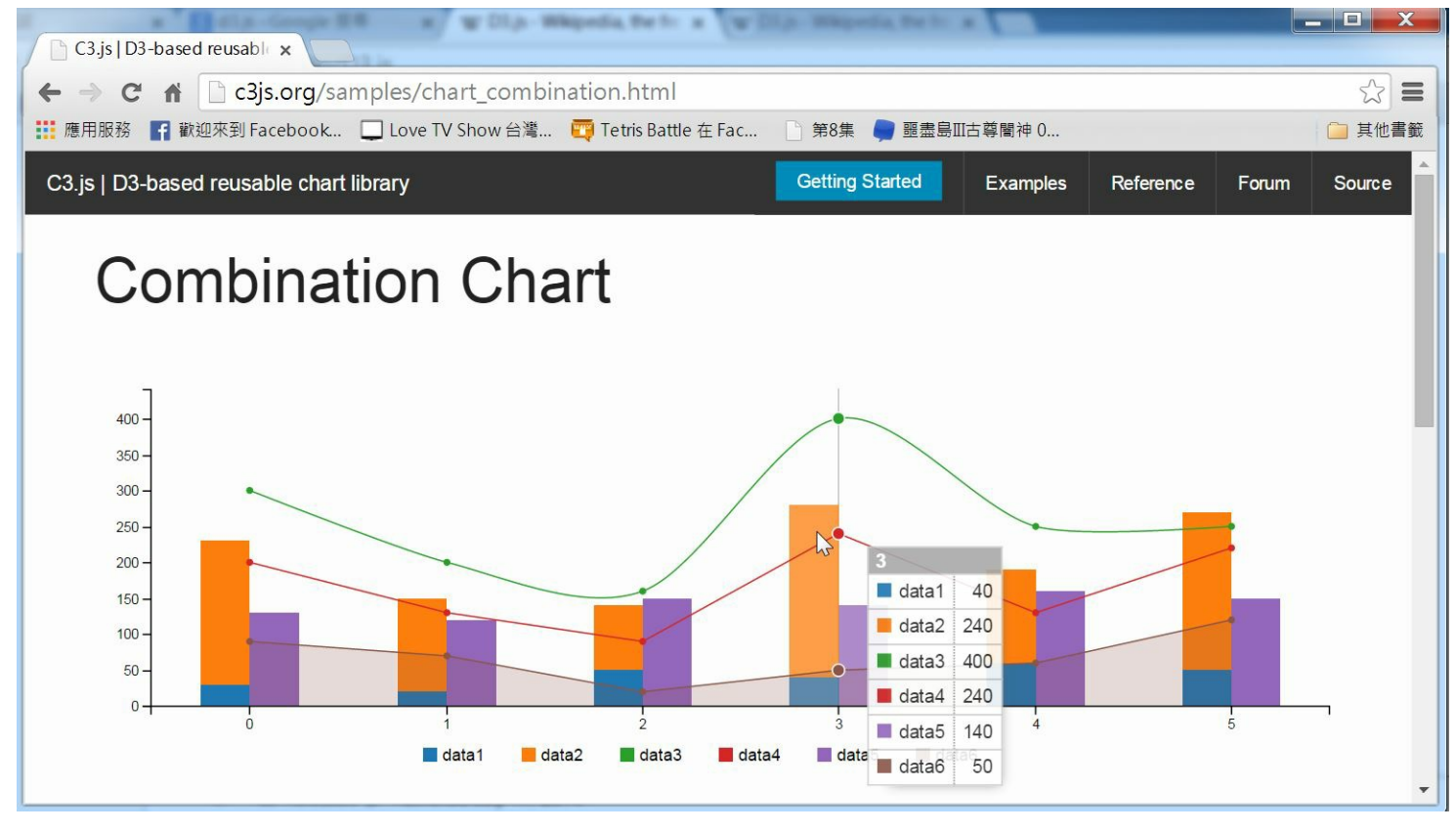

圖、C3.js的一個繪圖範例

您可以點選下列網址試試看這個範例,應該可以感覺到 C3.js 好用的地方。

#### • http://c3js.org/samples/chart\_combination.html

而且、要產生上述的圖形,也只需要短短幾行簡單的資料與程式,其程式碼如下所示:

```
var chart = c3.generate({
    data: {
        columns: [
            ['data1', 30, 20, 50, 40, 60, 50],
            ['data2', 200, 130, 90, 240, 130, 220],
            ['data3', 300, 200, 160, 400, 250, 250],
            ['data4', 200, 130, 90, 240, 130, 220],
            ['data5', 130, 120, 150, 140, 160, 150],
            ['data6', 90, 70, 20, 50, 60, 120],
        ],
        type: 'bar',
        types: {
            data3: 'spline',
            data4: 'line',
            data6: 'area',
        },
```

```
groups: [
    ['data1','data2']
]
});
```

從以上的範例中,您應該可以看到 C3 這個架構的優點,相較於 D3 而言, C3 容易使用多了。

但是、C3 並沒有辦法完全發揮D3 的功能,像是筆者就沒看到C3 具有任何可以繪製統計 box chart 的功能,因此對於某些較少見的情況而言,我們還是得直接採用D3,另外C3 的文件說明並不完整,這是筆者所看到的C3 框架之缺陷。

#### 參考文獻

• http://c3js.org/

# Vis. js -- 另一個強大的 JavaScript 繪圖函式庫

雖然前述的 d3.js 與 c3.js 可以做到繪圖功能,但是這兩個函式庫強調的是互動性介面,而不是繪圖功能的部份。

於是、我找到了 vis.js 這個專注於繪圖的函式庫,這個函式庫雖然再互動性上表現得沒有 c3 那麼好,但是 在繪圖功能上卻非常的完整,該有的圖型幾乎都有,特別是有關「3D 地形圖」、「網路線圖」和的部 份,是 C3 所不具備的功能,因此我們拿 vis.js 來繪製這兩類的圖形。

您可以點選下列連結,看看 vis.js 的眾多範例,相信您會對這個繪圖框架感到印象深刻的。

#### • http://visjs.org/#example

舉例而言、以下網頁是用來繪製 3D 地形圖的完整原始碼,

網址: http://visjs.org/examples/graph3d/example01\_basis.html

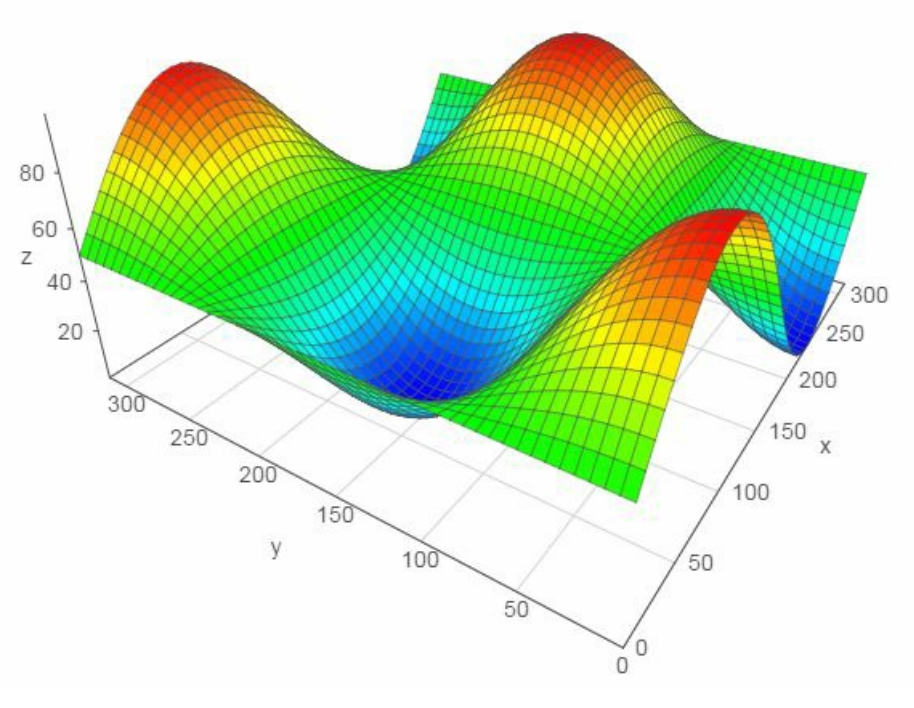

圖、用 Vis.js 繪製 3D 圖形

以下是上述範例的完整 HTML 檔案。

```
<!DOCTYPE HTML PUBLIC "-//W3C//DTD HTML 4.01 Transitional//EN" "http://ww</pre>
w.w3.org/TR/html4/loose.dtd">
<html>
<head>
  <title>Graph 3D demo</title>
  <style>
    body {font: 10pt arial;}
  </style>
  <script type="text/javascript" src="../../dist/vis.js"></script>
  <script type="text/javascript">
    var data = null;
    var graph = null;
   function custom(x, y) {
      return (Math.sin(x/50) * Math.cos(y/50) * 50 + 50);
    }
   // Called when the Visualization API is loaded.
```

```
function drawVisualization() {
      // Create and populate a data table.
      data = new vis.DataSet();
      // create some nice looking data with sin/cos
      var counter = 0:
      var steps = 50; // number of datapoints will be steps*steps
      var axisMax = 314;
      var axisStep = axisMax / steps;
      for (var x = 0; x < axisMax; x+=axisStep) {</pre>
        for (var y = 0; y < axisMax; y+=axisStep) {</pre>
          var value = custom(x, y);
          data.add({id:counter++, x:x, y:y, z:value, style:value});
       }
      }
     // specify options
      var options = {
        width: '600px',
        height: '600px',
        style: 'surface',
        showPerspective: true,
        showGrid: true,
        showShadow: false,
        keepAspectRatio: true,
        verticalRatio: 0.5
     };
     // Instantiate our graph object.
      var container = document.getElementById('mygraph');
      graph = new vis. Graph3d(container, data, options);
    }
  </script>
</head>
<body onload="drawVisualization();">
<div id="mygraph"></div>
```

```
<div id="info"></div>
</body>
</html>
```

而在網路圖方面,您甚至可以指定每個節點應該呈現的圖片,以下是一個繪製電腦網路圖的範例。

• http://visjs.org/examples/network/03\_images.html

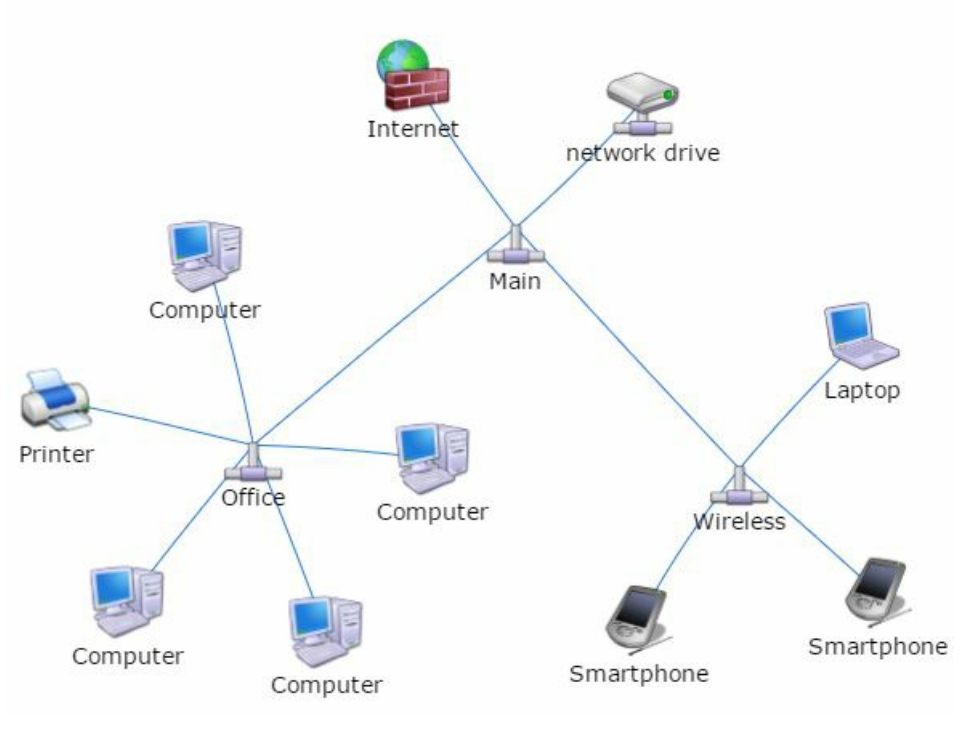

圖、用 vis.js 繪製電腦網路圖

以下是上述範例的完整 HTML 檔案。

```
<!doctype html>
<html>
<head>
<title>Network | Images</title>
<style type="text/css">
body {
font: 10pt arial;
}
#mynetwork {
width: 600px;
height: 600px;
border: 1px solid lightgray;
}
```

```
</style>
```

```
<script type="text/javascript" src="../../dist/vis.js"></script>
  <link href=".../.../dist/vis.css" rel="stylesheet" type="text/css" />
  <script type="text/javascript">
    var nodes = null;
    var edges = null;
    var network = null;
    var DIR = 'img/refresh-c1/';
    var LENGTH MAIN = 150;
    var LENGTH SUB = 50;
   // Called when the Visualization API is loaded.
    function draw() {
     // Create a data table with nodes.
      nodes = []:
     // Create a data table with links.
      edges = [];
     nodes.push({id: 1, label: 'Main', image: DIR + 'Network-Pipe-icon.p
ng', shape: 'image'});
     nodes.push({id: 2, label: 'Office', image: DIR + 'Network-Pipe-icon
.png', shape: 'image'});
     nodes.push({id: 3, label: 'Wireless', image: DIR + 'Network-Pipe-ic
on.png', shape: 'image'});
      edges.push({from: 1, to: 2, length: LENGTH MAIN});
      edges.push({from: 1, to: 3, length: LENGTH_MAIN});
      for (var i = 4; i \le 7; i ++) {
        nodes.push({id: i, label: 'Computer', image: DIR + 'Hardware-My-C
omputer-3-icon.png', shape: 'image'});
        edges.push({from: 2, to: i, length: LENGTH_SUB});
      }
```

```
nodes.push({id: 101, label: 'Printer', image: DIR + 'Hardware-Print
er-Blue-icon.png', shape: 'image'});
      edges.push({from: 2, to: 101, length: LENGTH SUB});
      nodes.push({id: 102, label: 'Laptop', image: DIR + 'Hardware-Laptop
-1-icon.png', shape: 'image'});
      edges.push({from: 3, to: 102, length: LENGTH SUB});
      nodes.push({id: 103, label: 'network drive', image: DIR + 'Network-
Drive-icon.png', shape: 'image'});
      edges.push({from: 1, to: 103, length: LENGTH SUB});
      nodes.push({id: 104, label: 'Internet', image: DIR + 'System-Firewa
11-2-icon.png', shape: 'image'});
      edges.push({from: 1, to: 104, length: LENGTH SUB});
      for (var i = 200; i <= 201; i++ ) {
        nodes.push({id: i, label: 'Smartphone', image: DIR + 'Hardware-My
-PDA-02-icon.png', shape: 'image'});
        edges.push({from: 3, to: i, length: LENGTH SUB});
      }
      // create a network
      var container = document.getElementById('mynetwork');
      var data = {
       nodes: nodes,
       edges: edges
     };
      var options = {
        stabilize: false // stabilize positions before displaying
      };
      network = new vis.Network(container, data, options);
  </script>
</head>
<body onload="draw()">
```

```
<div id="mynetwork"></div>
```

```
</body>
</html>
```

透過這兩個範例,相信您應該可以感覺到 vis.js 的誠意,這真的是一個相當棒的繪圖函式庫啊!

## 參考文獻

• http://visjs.org/

# CodeMirror -- 有 IntelliSense 功能的網頁版開源編輯器

在建構 jsLab 科學計算平台的過程中,由於要讓使用者在 JavaScript 程式編輯上有更好的感受,而不是只能依賴死板板的 textarea 區塊,所以我們找了幾個用 javascript 建構的網頁版程式碼編輯器,像是 Ace、Atom、EditArea 與 CodeMirror 等專案,最後我們認為 CodeMirror 最適合我們使用,因為 CodeMirror 的資源完整,而且具有支援 JavaScript 語言 IntelliSense 功能的插件。

- https://atom.io/
- http://ace.c9.io/
- http://www.cdolivet.com/editarea/
- http://codemirror.net/

CodeMirror 支援超過六十種語言的上色與編輯功能,包含 HTML、XML、Javascript、Python、Ruby、 C/C++/C#、.... 等等,您可以參考下列網頁。

• http://codemirror.net/mode/index.html

另外、 CodeMirror 還支援了下列的特色功能。

- A powerful, composable language mode system
- Autocompletion (XML)
- Code folding
- Configurable keybindings
- Vim, Emacs, and Sublime Text bindings
- Search and replace interface
- Bracket and tag matching
- Support for split views
- Linter integration
- Mixing font sizes and styles
- Various themes
- Able to resize to fit content
- Inline and block widgets
- Programmable gutters

- Making ranges of text styled, read-only, or atomic
- Bi-directional text support
- Many other methods and addons...

其中我們最需要的是 JavaScript 的 Intellisense 功能,該功能的範例網址如下:

• http://codemirror.net/demo/complete.html

可惜的是,該範例使用 Ctrl-Space 做為 Intellisense 的功能鍵,但是這個按鍵與繁體中文 windows 的輸入法切換功能相衝,所以沒辦法正常運作,因此我們將該範例的「Ctrl-Space」改為「Ctrl-.」,以避免這種衝突的情況,修改版的範例的網址與程式碼如下。

http://ccckmit.github.io/jslab/js/codemirror/demo/jscomplete.html

```
<!doctype html>
<title>CodeMirror: Autocomplete Demo</title>
<meta charset="utf-8"/>
<link rel=stylesheet href="../doc/docs.css">
<link rel="stylesheet" href=".../lib/codemirror.css">
<link rel="stylesheet" href=".../addon/hint/show-hint.css">
<script src=".../lib/codemirror.js"></script>
<script src="../addon/hint/show-hint.js"></script>
<script src="../addon/hint/javascript-hint.js"></script>
<script src="../mode/javascript/javascript.js"></script>
<div id=nav>
  <a href="http://codemirror.net"><img id=logo src="../doc/logo.png"></a>
  \langle u1 \rangle
    <a href=".../index.html">Home</a>
    <a href="../doc/manual.html">Manual</a>
    <a href="https://github.com/marijnh/codemirror">Code</a>
  \langle u1 \rangle
  \langle u1 \rangle
    <a class=active href="#">Autocomplete</a>
  \langle u1 \rangle
</div>
```

```
<article>
<h2>Autocomplete Demo</h2>
<form><textarea id="code" name="code">
function getCompletions(token, context) {
  var found = [], start = token.string;
  function maybeAdd(str) {
    if (str.indexOf(start) == 0) found.push(str);
  }
  function gatherCompletions(obj) {
    if (typeof obj == "string") forEach(stringProps, maybeAdd);
    else if (obj instanceof Array) forEach(arrayProps, maybeAdd);
    else if (obj instanceof Function) forEach(funcProps, maybeAdd);
    for (var name in obj) maybeAdd(name);
  if (context) {
    // If this is a property, see if it belongs to some object we can
    // find in the current environment.
    var obj = context.pop(), base;
    if (obj.className == "js-variable")
      base = window[obj.string];
    else if (obj.className == "js-string")
      base = "":
    else if (obj.className == "js-atom")
      base = 1;
    while (base != null && context.length)
      base = base[context.pop().string];
    if (base != null) gatherCompletions(base);
  }
  else {
    // If not, just look in the window object and any local scope
    // (reading into JS mode internals to get at the local variables)
    for (var v = token.state.localVars; v; v = v.next) maybeAdd(v.name);
    gatherCompletions(window);
    forEach(keywords, maybeAdd);
  return found;
```

```
</textarea></form>
Press <strong>ctrl-. </strong> to activate autocompletion. Built
on top of the <a href=".../doc/manual.html#addon show-hint"><code>show-hin
t</code></a>
and <a href="../doc/manual.html#addon_javascript-hint"><code>javascript-h
int</code></a>
addons. \langle p \rangle
    <script>
      var editor = CodeMirror.fromTextArea(document.getElementById("code"
),
  {
        lineNumbers: true,
        extraKeys: {"Ctrl-.": "autocomplete"},
        mode: {name: "javascript", globalVars: true}
      }):
    </script>
  </article>
```

不過、雖然 CodeMirror 支援了 JavaScript 的 Intellisense 功能,但是卻不徹底,對於像是字串之類的語法,他可以顯示提示函數與訊息,但對於變數的部分,卻無法正確提示,以下是一個可以正確提示的範例。

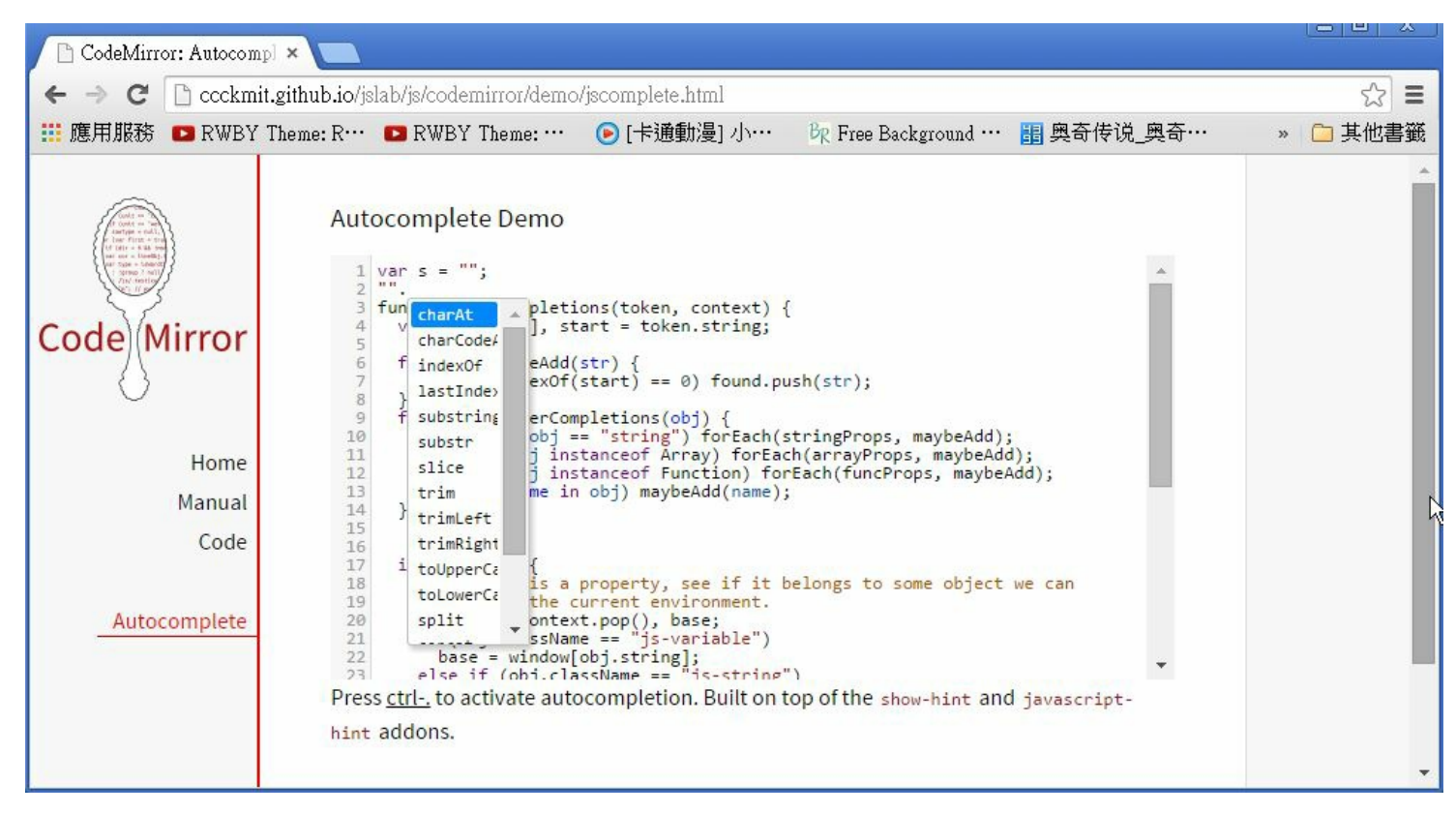

圖、CodeMirror 可以正確提示的 JavaScript 編輯範例

如果需要更進一步的正確提示功能,恐怕還是得修改 CodeMirror 的 ../addon/hint/javascript-hint.js 模組才行。

雖然 CodeMirror 已經算不錯了,不過我想還有進步空間,但大體來說 CodeMirror 已經是很好的網頁程式編輯器了。

不過、如果您需要的是可以加上「粗體、斜體、字型、超連結、…」等功能,那就不是 CodeMirror 所具備的功能了,這種功能是 RichText Editor 才具備的,您可以參考下列文章中的 RichText 編輯器。

• 5 Free JavaScript Libraries to Add Text Editing to Your Web Application

#### 參考文獻

- http://codemirror.net/
- http://codemirror.net/demo/complete.html

## Memory Sanitization (作者:研發養成所 Bridan)

什麼叫記憶體衛生處理?讓我們先看個故事再做說明。

阿誠是某高科技公司的工程師,他負責使用儀器量測新產品實驗數據,有位同事阿堅和他很要好,常常去 實驗室找他聊天,其實阿堅是另一家公司派來長期臥底的間諜,專門探詢公司最新研發的產品。公司有一 台極輕巧的溫度監控儀,阿誠常使用它對新產品零件溫度監控,實驗完畢後,資料當然改存到電腦中,並 且依據儀器說明書上,資料清除步驟清資料。一天阿堅向阿誠借用這儀器,其實他是把儀器拿給儀器駭客 進行逆向工程,去解碼原始實驗資料。

從這故事,你學到了什麼?有許多科技公司對資訊安全非常在意,連清理資料也要徹底破壞!

大家都知道在電腦上刪除檔案,只不過是把檔案搬移到資源回收筒,隨時可以檔案還原,稍微注意的人,還會清除資源回收筒的檔案,更高竿的會再進行衛生處理,徹底洗掉不要的資料。

一般資料庫,清除資料的做法是破壞資料索引,簡單的說,利用一個索引指示有多少資料在資料庫中,如 果索引為N,表示有N筆資料在其中,使用者可以循序用指令將資料取出。當索引為零時,也表示資料庫 資料清除。這方法雖然快速簡單,可是欠缺資料安全性,為避免上述事件發生,除了一般清除,還要另外 設計徹底清除功能。換個例子說明,也就是上完廁所,除了擦屁股,沖水之外,不要忘記馬桶順便刷一刷 洗一洗,徹底做個衛生處理。

# 利用 SQL Compact Edition 免費建立擁有 DataBase 的 Azure Websites (作者:陳星銘)

在只有免費服務才使用的這個世代,如果只是一個Demo的小型網站自然不想使用到雲端的SQL DB來做為 DataBase (其實只是不想花一個月150左右的DB費用XD)

鑑於想要使用免費Azure Websites,但又想要連接資料庫的人要怎麼做呢?

只能每個月砸150台幣買DB了嗎!?

當然是 NO!

今天就來教大家利用SQL Compact Edition不花一毛錢使用擁有 DataBase 的 Azure Websites 吧!

以下看圖說故事開始:

#### 第一步:打開你的VS安裝兩個Nuget套件

為你的專案加入兩個Nuget套件,分別是

- 1. EntityFrame.SqlServerCompact
- 2. Microsoft SQL Server Compact Edition

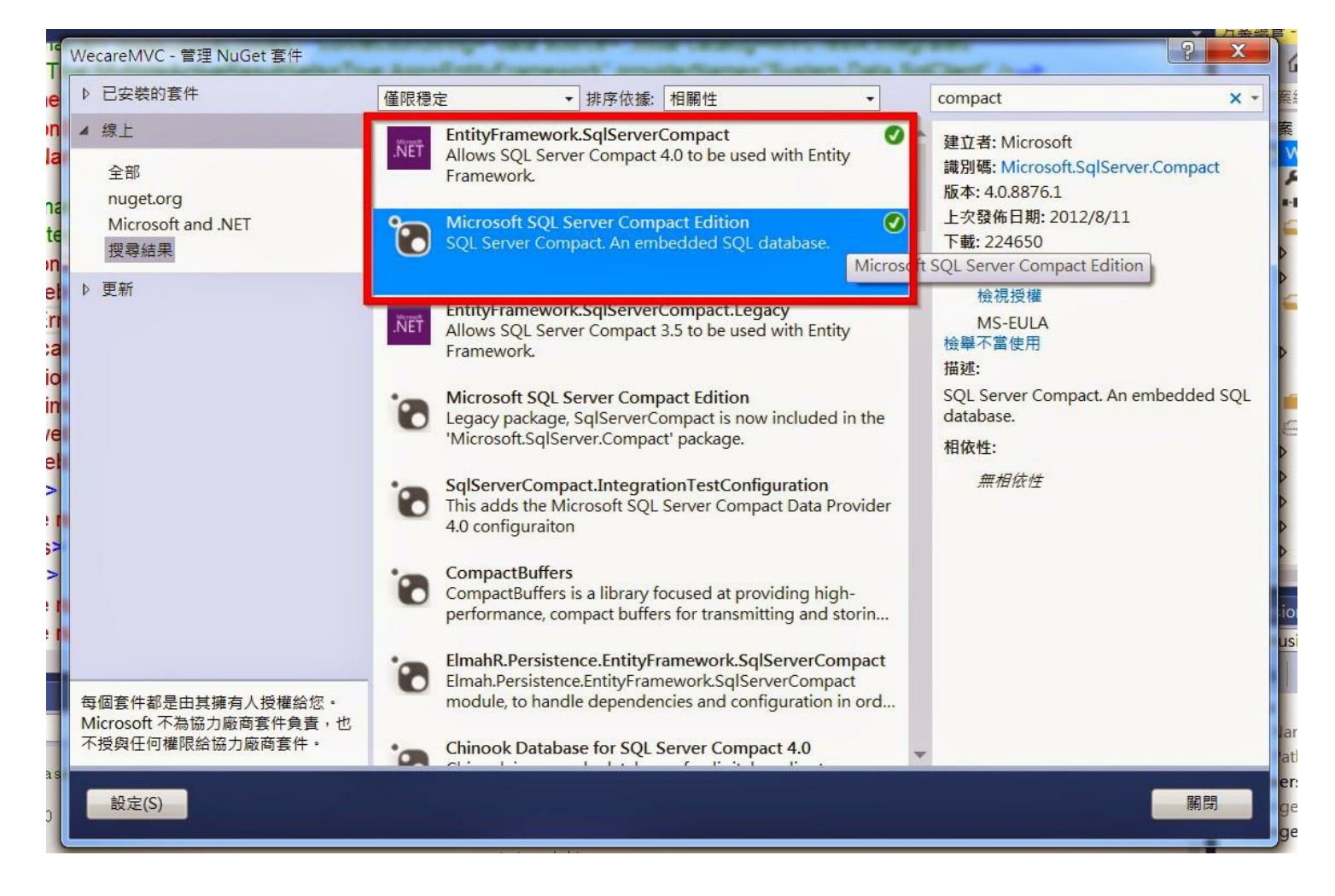

#### 第二步:加入以下連線字串至Web.Config <connectionStrings> </connectionStrings> 區段中

<add name ="DefaultConnection" connectionString ="Data Source=|DataDirect ory|CompactDB.sdf" providerName ="System.Data.SqlServerCe.4.0" />

其中 Data Source=IDataDirectoryICompactDB.sdf 可得到相對路徑的 App\_Data.sdf

#### <connectionStrings>

<add name ="DefaultConnection" connectionString ="Data Source=|DataDirectory|CompactDB.sdf" providerName ="System.Data.SqlServerCe.4.0" />

#### </connectionStrings>

第三步:在App\_Data中右鍵加入→新增項目→Sql Server 資料庫

注意:這裡我將檔名改為.sdf檔,因為.sdf 很適合小型專案使用,不需要用到.mdf

| 加入新項目 - WecareMVC                                        |                |             |           |                                    | ? × |                                                                                                    |
|----------------------------------------------------------|----------------|-------------|-----------|------------------------------------|-----|----------------------------------------------------------------------------------------------------|
| ▲ 已安裝的                                                   | 排序依據: 預設       | • # =       |           | 搜尋已安裝的範本 (Ctrl+E)                  | - م | 万楽總官 - WecareMVC • MVCShop ▼                                                                                                    |
| ✓ Visual C# ♦ Web Windows Forms                          | SQL Server 資料庫 |             | Visual C# | 類型: Visual C#<br>空白 SQL Server 資料庫 |     | 授尋 方案總管 - WecareMVC • MVCSho<br>↓ 方案 'WecareMVC' (1 專案)                                                                                                    |
| WPF                                                      | L XML 結構描述     |             | Visual C# |                                    |     | <ul> <li>The properties</li> </ul>                                                                                                    |
| 程式碼                                                      | , → ) XML 檔    |             | Visual C# |                                    |     | ▶ 📭 参考<br>⊿ 🚄 _bin_deployableAssemblies                                                                                                    |
| 重料<br>Reporting<br>Silverlight<br>SQL Server<br>Workflow | 文字檔            |             | Visual C# |                                    |     | <ul> <li>amd64</li> <li>x86</li> <li>App_Data</li> <li>Images</li> <li>anspnet-WecareMVC-201</li> </ul>                                                    |
| ▶ 線上                                                     |                |             |           |                                    |     | <ul> <li>CompactDB.sdf</li> <li>App_Start</li> <li>bin</li> <li>Content</li> <li>Controllers</li> <li>fonts</li> <li>Migrations</li> <li>Models</li> </ul> |
|                                                          |                |             |           | 2                                  |     | Subversion Info                                                                                                    |
|                                                          | _              | 請按這裡連線尋找範本。 |           |                                    |     | File Name App_Data                                                                                                    |
| 名稱(N): CompactDI                                         | B.sdf          |             |           |                                    |     | Subversion Change                                                                                                    |

若你用的和我一樣是MVC的CodeFirst則是改掉你的連線字串後,讓DB自己產生出來,但是這之後有一個很 重要的步驟!真的很重要!我卡在這邊很久!操作如下:

產生DB後→點選右上角顯示所有檔案→找到你的CompactDB.sdf→右鍵加入至專案

|                                            |                                               | HomeController.cs 🗯                                                                                                    | × 🗸              | 方案總                     | 管 - \                                                        | Necarel                                                                      | MVC • M\                                                           | /CShop 🔻                       |
|--------------------------------------------|-----------------------------------------------|----------------------------------------------------------------------------------------------------|------------------|-------------------------|--------------------------------------------------------------|------------------------------------------------------------------------------|--------------------------------------------------------------------|--------------------------------|
| 1t3เ                                       | ıyVg                                          | g==" />                                                                                                    | +                | 00                      |                                                              | 0                                                                            | - ¢ Q                                                              |                                |
| rnal.<br>4e0<br><u>http</u><br><u>http</u> | .Con<br>89"<br><u>o://go</u><br><u>o://go</u> | hfigFile.EntityFrameworkSection, EntityFramework,<br>requirePermission="false" /><br>o.microsoft.com/fwlink/?LinkID=237468><br>o.microsoft.com/fwlink/?LinkID=237468>                                 | •                |                         | 5葉總、「「業總」、「「業總」、「「業總」、「「」」、「「」」、「」、「」、「」、「」、「」、「」、「」、「」、「」、「 | 官 - We<br>Wecarel<br>ecareM<br>Proper<br>参考<br>bin_de<br>amo<br>x86<br>App D | ecareMVC<br>MVC' (1<br>IVC<br>ties<br>eployable<br>d64<br>j<br>ata | • MVCSnop<br>厚案)<br>Assemblies |
| e a l r                                    | <i>?</i>                                      | 開啟(O)<br>開啟方式(N)                                                                                                    |                  | Filt.                   |                                                              | Ima<br>asp                                                                   | ages<br>net-Weca                                                   | reMVC-2014                     |
|                                            | <b>B</b><br><b>C</b><br><b>C</b>              | Copy Document To Clipboard<br>Copy As Link<br>Compare To<br>中斷連結(T)<br>發行 CompactDB.sdf(H)<br>取代伺服器的 CompactDB.sdf(S)<br>將範圍設定在此(S)<br>新增方案總管 - WecareMVC • MVCShoppingMall-master檢視(N)<br>Subversion | Alt              | :+;, Alt+ <br>:+;, Alt+ | P<br>R                                                       | App_St<br>bin<br>Conten<br>Contro<br>fonts<br>Migrat<br>Models               | tart<br>nt<br>illers<br>ions<br>s                                  |                                |
| ね<br>rame<br>載入<br>rame                    | ۲<br>10<br>۲                                  | 小小王寺亲(J)<br>剪下(T)<br>複製(Y)<br>刪除(D)                                                                                                    | Cti<br>Cti<br>De | rl+X<br>rl+C<br>il      |                                                              | e<br>on                                                                      | App_Da<br>C:\User                                                  | ata<br>s\Andy\Des              |

## 第四步:到你的Azure建立WebSites

左下新增→接著如圖選擇建立網站

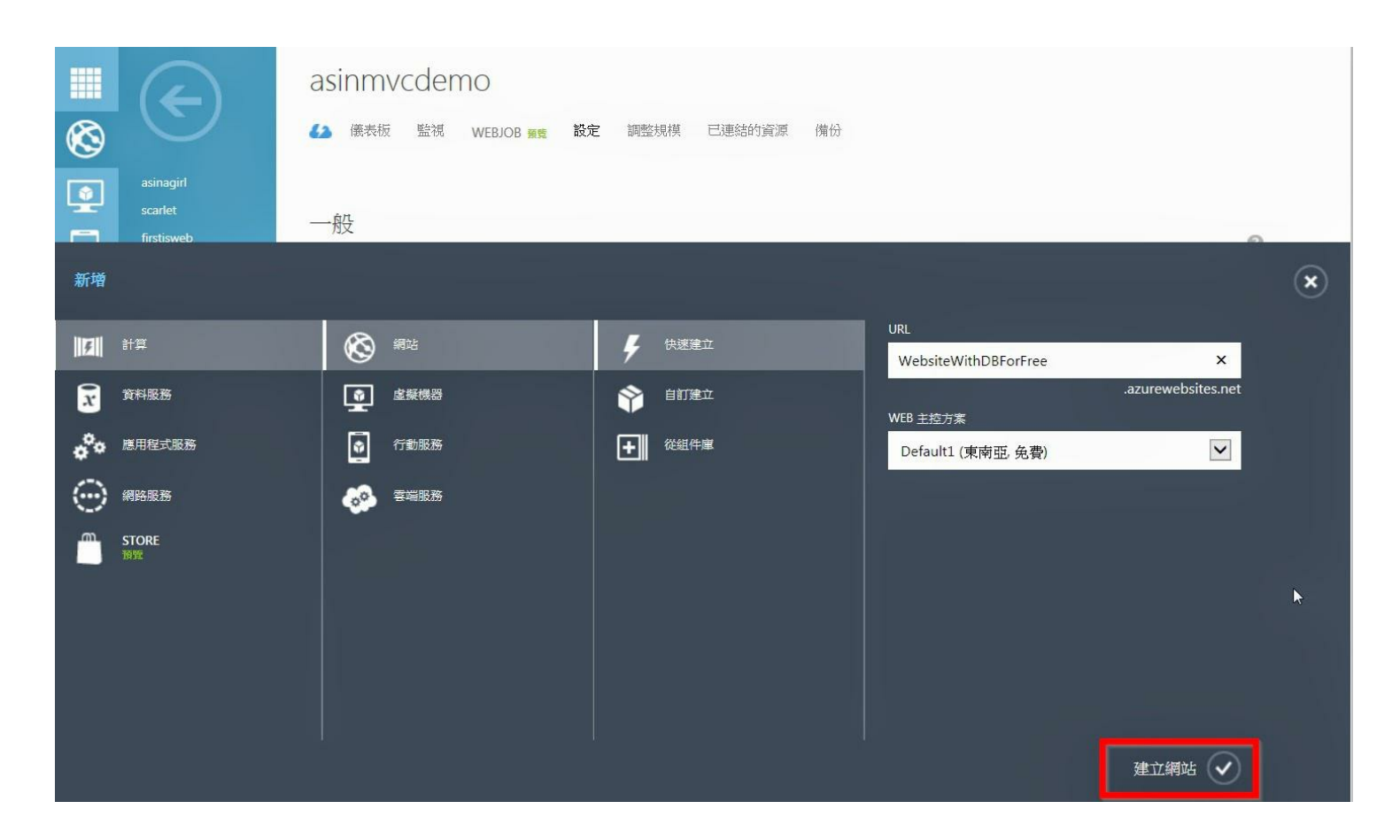

#### 第五步:

建好網站後,點選你的網站,點選上方設定,拉到下面,填入剛剛的連接字串,選擇"自訂",按下方儲存

| $\otimes$ |                                                   | 效能監視                        | 關閉 附加元件 自訂        |                         |                     |   |
|-----------|---------------------------------------------------|-----------------------------|-------------------|-------------------------|---------------------|---|
| <b>\$</b> | asinagirl<br>scarlet<br>firstjsweb<br>AsinMVCDemo | 應用程式設定                      |                   |                         |                     |   |
|           | WebsiteWithDBF                                    | WEBSITE_NODE_DEFAULT_VERSIC | DN                | 0.10.29                 |                     |   |
| DB        |                                                   | 察引鍵                         |                   | 12                      |                     |   |
|           |                                                   | 連接字串                        |                   |                         |                     |   |
| 1 P       |                                                   | DefaultConnection           | Data Source= Data | Directory CompactDB.sdf | 自訂                  |   |
| $\odot$   |                                                   | 名稱                          |                   |                         | SQL Database        |   |
| ¢         |                                                   |                             |                   |                         | SQL Server<br>MySQL |   |
| ×         |                                                   | 預設文件                        |                   |                         |                     |   |
|           |                                                   | Default.htm                 |                   |                         |                     |   |
|           |                                                   | Default.html                |                   |                         |                     | ļ |
| +         | 新增                                                |                             | ● 5<br>停止 更新啟動    | 日<br>皆存                 |                     |   |

#### 到儀表板,點選下載發行設定檔,將其儲存在電腦中

|            | ¢                    | websitewithdbforfree<br>後本板 監視 WEBJOB ### 設定 調整規模 已連結的資源 備份                              |                                  |
|------------|----------------------|------------------------------------------------------------------------------------------|----------------------------------|
| 8          |                      | ☑ CPU 時間 ☑ HTTP 伺服器錯誤 ☑ 要求 ☑ 資料輸入 ☑ 資料輸出                                                 | 相對 • 1小時 • ひ                     |
|            | asinagirl<br>scarlet |                                                                                          |                                  |
|            | firstjsweb           |                                                                                          |                                  |
|            | AsinMVCDemo          |                                                                                          |                                  |
| <b>6</b> 0 | WebsiteWithDBF       |                                                                                          |                                  |
| DB         |                      |                                                                                          |                                  |
|            |                      | 上午 01:55 上午 02:00 上午 02:05 上午 02:10 上午 02:15 上午 02:20 上午 02:25 上午 02:30 上午 02:35 上午 02:4 | 40 上午 02:45 上午 02:50 上午<br>02:55 |
| (P)        |                      | web 端點狀態  快                                                                              | 速概覽                              |
| $\odot$    |                      |                                                                                          | 造訪新的入口網站 寶寶                      |
|            |                      | ۲                                                                                        | 檢視適用的附加元件                        |
| l‡7        |                      | 自動調整規模狀態                                                                                 | 檢視連接字串                           |
|            |                      |                                                                                          | 下載發行設定檔                          |
|            |                      |                                                                                          | 重設您的部署認證                         |

#### 第七步:

對你的專案按右鍵→發行→匯入→選到剛剛的設定檔→確定→發行

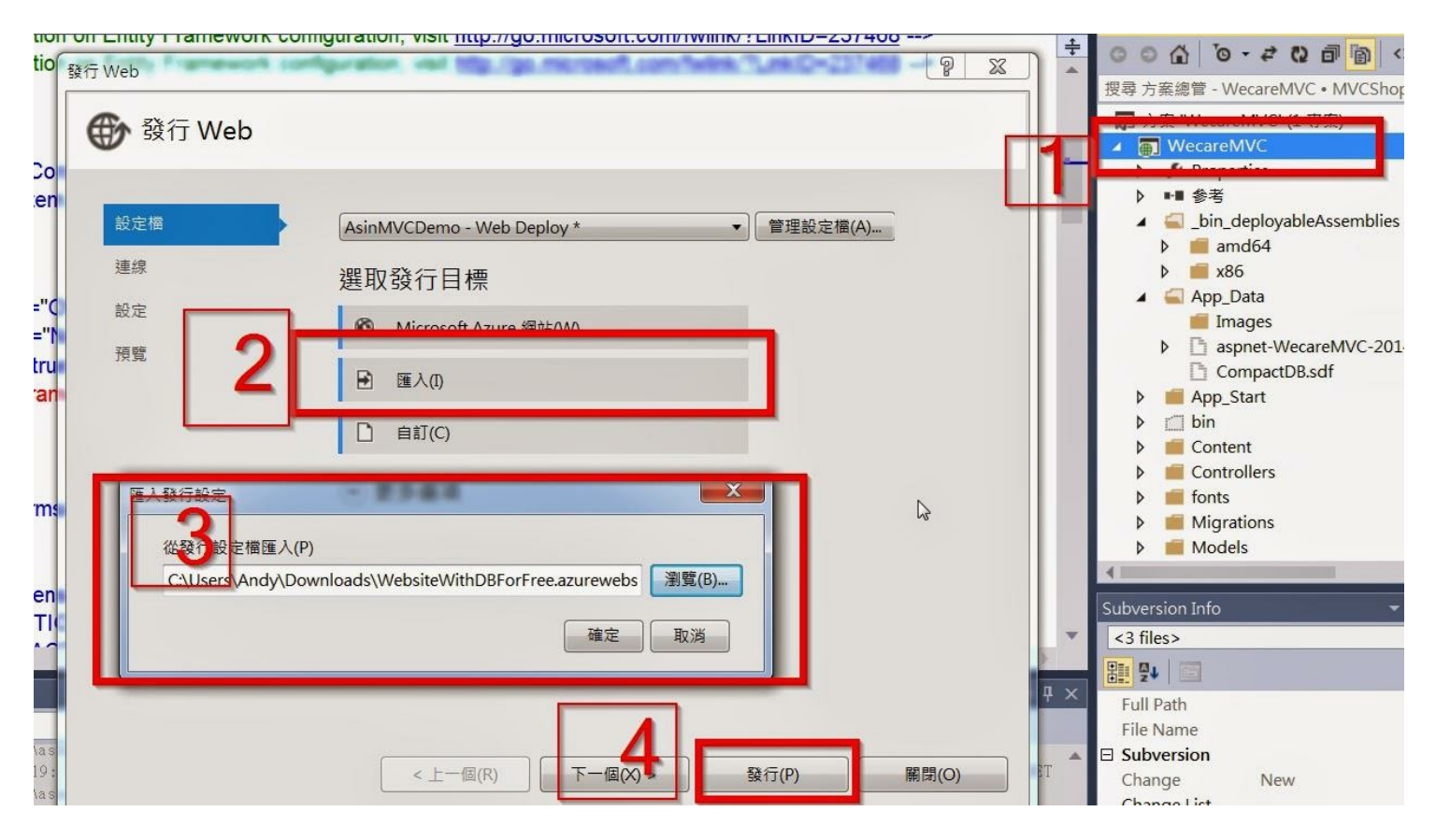

然後就發行成功囉!完成 網址參考

希望有幫助到大家 <del>的錢包</del>!XD

授權說明:

 本著作係採用姓名標示-非商業性-相同方式分享 3.0 台灣授權。欲查看本授權條款副本,請到 http://creativecommons.org/licenses/by-nc-sa/3.0/tw/,或寫信至Creative Commons, 444 Castro Street, Suite 900, Mountain View, California, 94041, USA.

# 函數指標陣列 (Array of Function Pointers) (作者:研發養成所 Bridan)

函數指標陣列,這是一種 C/C++ 程式語言的高階設計技巧,希望能有較高的執行效能。我以 Arduino 當作 測試平台,比較兩種程式設計技巧,發現與我的認知有些差異。

先看傳統設計方式,用 switch case 執行不同功能:

```
// Author: Bridan
      http://4rdp.blogspot.com
// Date: 2014/09/27
// Brief: Test switch case
void setup() {
  Serial.begin(9600);
  while (!Serial) {
    ; // wait for serial port to connect. Needed for Leonardo only
  }
                               // Normal mode, just as a Timer
  TCCR1A = 0 \times 00;
 TCCR1B &= \sim BV (CS12);
                               // no prescaling
 TCCR1B &= ^{\sim} BV(CS11);
 TCCR1B \mid = BV(CS10);
}
void loop() {
  byte i;
  TCNT1 = 0; // reset timer
  for (i=0; i<3; i++) {
    switch (i) {
      case 0:
```

```
Serial.println("CASE 0");
    break;
    case 1:
        Serial.println("CASE 1");
        break;
        case 2:
        Serial.println("CASE 2");
        break;
    }
    }
    Serial.println(TCNT1);
}
```

switch case 3 個時,編譯 2410 bytes,執行 6092~6100 timer clock switch case 4 個時,編譯 2430 bytes,執行 8136~8146 timer clock switch case 5 個時,編譯 2458 bytes,執行 10185~10195 timer clock

將上面程式修改成函數指標陣列,以查表方式直接跳到執行的程式:

```
// Author: Bridan
      http://4rdp.blogspot.com
// Date: 2014/09/27
// Brief: Test Array of Function Pointers
void setup() {
  Serial.begin(9600);
  while (!Serial) {
    ; // wait for serial port to connect. Needed for Leonardo only
  }
                                // Normal mode, just as a Timer
  TCCR1A = 0x00;
 TCCR1B &= ^{\sim} BV (CS12);
                                // no prescaling
 TCCR1B &= ^{\sim} BV (CS11);
 TCCR1B \mid = BV(CS10);
}
void FUNC0(void) {
```

```
Serial.println("CASE 0");
}
void FUNC1(void) {
     Serial.println("CASE 1");
}
void FUNC2(void) {
     Serial.println("CASE 2");
}
void (*TABLE JUMP[]) (void) = {
  FUNCO,
 FUNC1,
  FUNC2
};
void loop() {
  byte i;
  TCNT1 = 0; // reset timer
 for (i=0 : i<3 : i++) {
    (*TABLE JUMP[i])();
  }
  Serial.println(TCNT1);
}
```

TABLE 3 個時,編譯 2438 bytes,執行 6082~6096 timer clock TABLE 4 個時,編譯 2470 bytes,執行 8130~ 8142 timer clock TABLE 5 個時,編譯 2504 bytes,執行 10176~10194 timer clock

以往我所用過的 compiler, switch case 相當於很多 if ... else ... 的組合,條件一個一個比較,數值越大的條件,花費比較的時間越多,以上面的例子在比較方面所費的時間 = 1 + 2 + 3 + ... + N,而函數指標陣列查表時間約 = 1 x N,比 switch case 有效率,這部分與結果相符(比較條件太少,不易看出差異)。

至於程式碼大小,發現越多條件狀況,以函數指標陣列方式設計比 switch case 程式碼多?因為不清楚 Arduino compiler 如何設計,無法進一步評論,但直覺 Arduino compiler 缺少這方面最佳化處理。

## 雜誌訊息

#### 讀者訂閱

程式人雜誌是一個結合「開放原始碼與公益捐款活動」的雜誌,簡稱「開放公益雜誌」。開放公益雜誌本 著「讀書做善事、寫書做公益」的精神,我們非常歡迎程式人認養專欄、或者捐出您的網誌,如果您願意 成為本雜誌的專欄作家,請加入程式人雜誌社團一同共襄盛舉。

我們透過發行這本雜誌,希望讓大家可以讀到想讀的書,學到想學的技術,同時也讓寫作的朋友的作品能 產生良好價值 - 那就是讓讀者根據雜誌的價值捐款給慈善團體。讀雜誌做公益也不需要有壓力,您不需 要每讀一本就急著去捐款,您可以讀了十本再捐,或者使用固定的月捐款方式,當成是雜誌訂閱費,或者 是季捐款、一年捐一次等都 OK!甚至是單純當個讀者我們也都很歡迎!

本雜誌每期參考價:NT 50元,如果您喜歡本雜誌,請將書款捐贈公益團體。例如可捐贈給「羅慧夫顱顏 基金會 彰化銀行(009)帳號: 5234-01-41778-800」。(若匯款要加註可用「程式人雜誌」五個字)

#### 投稿須知

給專欄寫作者: 做公益不需要有壓力。如果您願意撰寫專欄,您可以輕鬆的寫,如果當月的稿件出不來, 我們會安排其他稿件上場。

給網誌捐贈者:如果您沒時間寫專欄或投稿,沒關係,只要將您的網誌以[創作共用的「姓名標示、非商業性、相同方式分享」授權]並通知我們,我們會自動從中選取需要的文章進行編輯,放入適當的雜誌當中出刊。

給文章投稿者:程式人雜誌非常歡迎您加入作者的行列,如果您想撰寫任何文章或投稿,請用 markdown 或 LibreOffice 編輯好您的稿件,並於每個月 25 日前投稿到程式人雜誌社團 的檔案區,我們會盡可能將稿件編入隔月1號出版程式人雜誌當中,也歡迎您到社團中與我們一同討論。

如果您要投稿給程式人雜誌,我們最希望的格式是採用 markdown 的格式撰寫,然後將所有檔按壓縮為 zip 上傳到社團檔案區給我們,如您想學習 markdown 的撰寫出版方式,可以參考看影片學 markdown 編輯出 版流程一文。

如果您無法採用 markdown 的方式撰寫,也可以直接給我們您的稿件,像是 MS. Word 的 doc 檔或 LibreOffice 的 odt 檔都可以,我們 會將這些稿件改寫為 markdown 之後編入雜誌當中。

#### 參與編輯

您也可以擔任程式人雜誌的編輯,甚至創造一個全新的公益雜誌,我們誠摯的邀請您加入「開放公益出版」的行列,如果您想擔任編輯或創造新雜誌,也歡迎到程式人雜誌社團來與我們討論相關事宜。

## 公益資訊

| 公益團體 | 聯絡資訊 | 服務對象 | 捐款帳號 |
|------|------|------|------|
|      |      |      |      |

| 財團法人羅慧夫顱顏<br>基金會    | http://www.nncf.org/<br>lynn@nncf.org<br>02-27190408分機<br>232 | 顱顏患者(如唇顎裂、小耳<br>症或其他罕見顱顏缺陷) | 銀行:009彰化銀行民生分<br>行<br>帳號:5234-01-41778-800                   |
|---------------------|---------------------------------------------------------------|-----------------------------|--------------------------------------------------------------|
| 社團法人台灣省兒童<br>少年成長協會 | http://www.cyga.org/<br>cyga99@gmail.com<br>04-23058005       | 單親、隔代教養.弱勢及一<br>般家庭之兒童青少年   | 銀行:新光銀行<br>戶名:台灣省兒童少年成長<br>協會<br>帳號:103-0912-10-000212-<br>0 |